# 長時間バックアップ用無停電電源装置 YSBシリーズ 取扱説明書

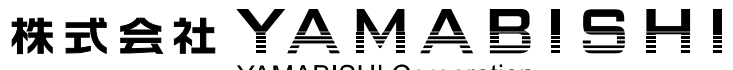

YAMABISHI Corporation

Ver. 1.32 更新日 2019/11/6

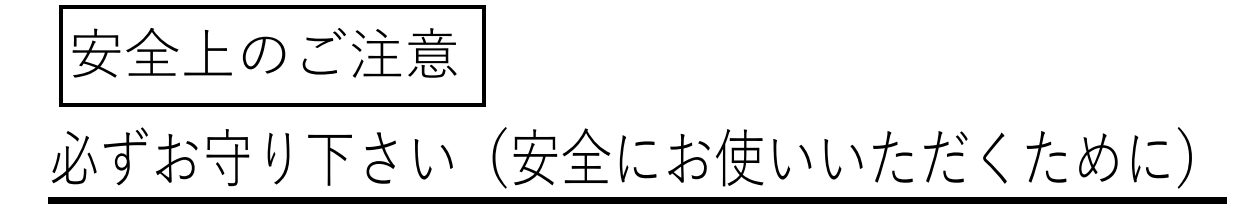

この項では、誤った取り扱いによる事故を未然に防ぐための注意事項にマークをつけて表示しています。

マークの意味は次の通りです。

意

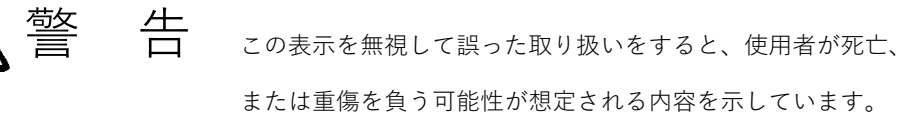

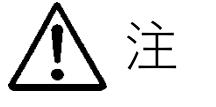

この表示を無視して誤った取り扱いをすると、使用者が傷害を負う可能性または物的損害のみの発生が想定される内容を示しています。

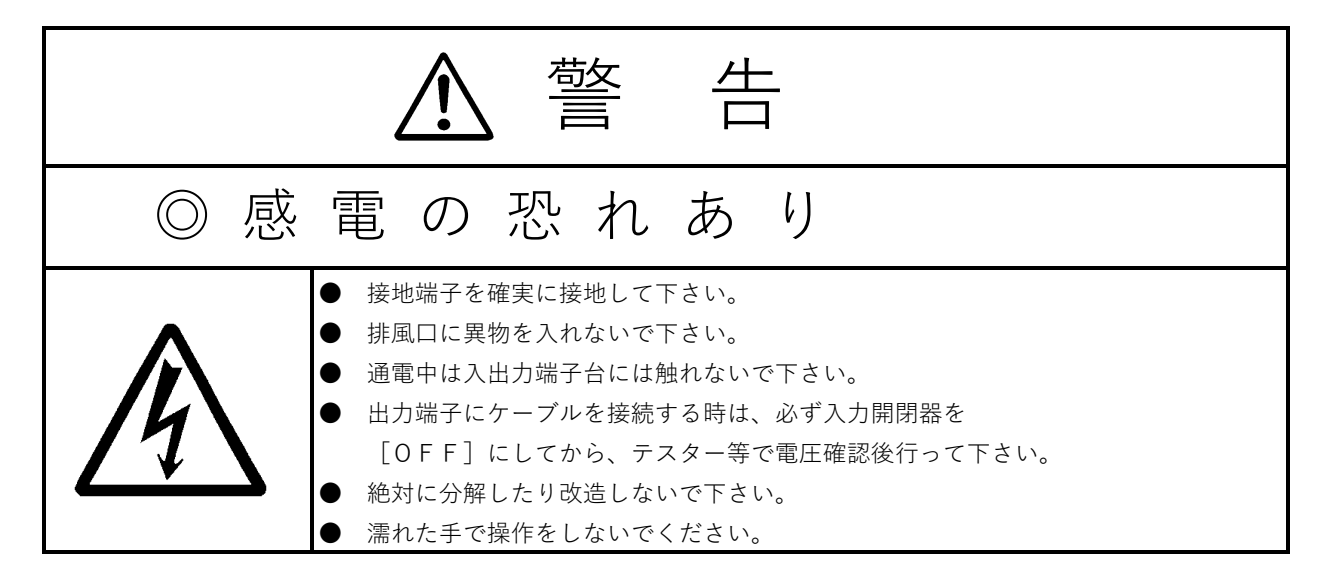

| ▲注 意                                                                                                    |
|----------------------------------------------------------------------------------------------------|
| ◎ 装 置 の 取 り 扱 い                                                                                                    |
| <ul> <li>入力電源の相順、出力極性の接続を間違えないようにして下さい。<br/>火災や故障の原因となります。</li> <li>装置の上に物を置かないで下さい。<br/>水等が装置内部に入り、ショートや火災の原因となります。</li> <li>排風口をふさがないで下さい。<br/>内部温度が上昇し、火災や故障の原因となります。</li> <li>冷却ファンに触れないで下さい。<br/>けが、やけどの恐れがあります。</li> <li>入力仕様範囲以外では使用しないで下さい。<br/>火災、感電の原因になります。</li> <li>ヒューズを交換する時は、指定以外は使用しないで下さい。<br/>火災の原因になります。</li> <li>と国の周辺で喫煙、火気の使用は行わないで下さい。<br/>素電池の爆発、破損により、けが、火災の恐れがあります。</li> <li>装置の近くで殺虫剤などの可燃性ガスを使用しないで下さい。<br/>引火して、やけど、火災の恐れがあります。</li> </ul> |
| <ul> <li>入力電源、及び入力、出力ケーブルは、仕様の最大電流に対して<br/>充分余裕のあるものを使用して下さい。</li> <li>発熱、火災の原因になります。</li> <li>端子台の締め付けは確実に行って下さい。</li> <li>発熱、火災の原因になります。</li> <li>装置を操作する前に負荷側の安全を確認し、取扱説明書に従って<br/>運転操作を行って下さい。</li> <li>装置周辺の換気を行って下さい。</li> <li>装置周辺の換気を行って下さい。</li> <li>換気量が確保されていないと、充電時の蓄電池からのガス発生によって<br/>蓄電池容器の破裂又は爆発の原因となります。</li> </ul>                                                                                                    |

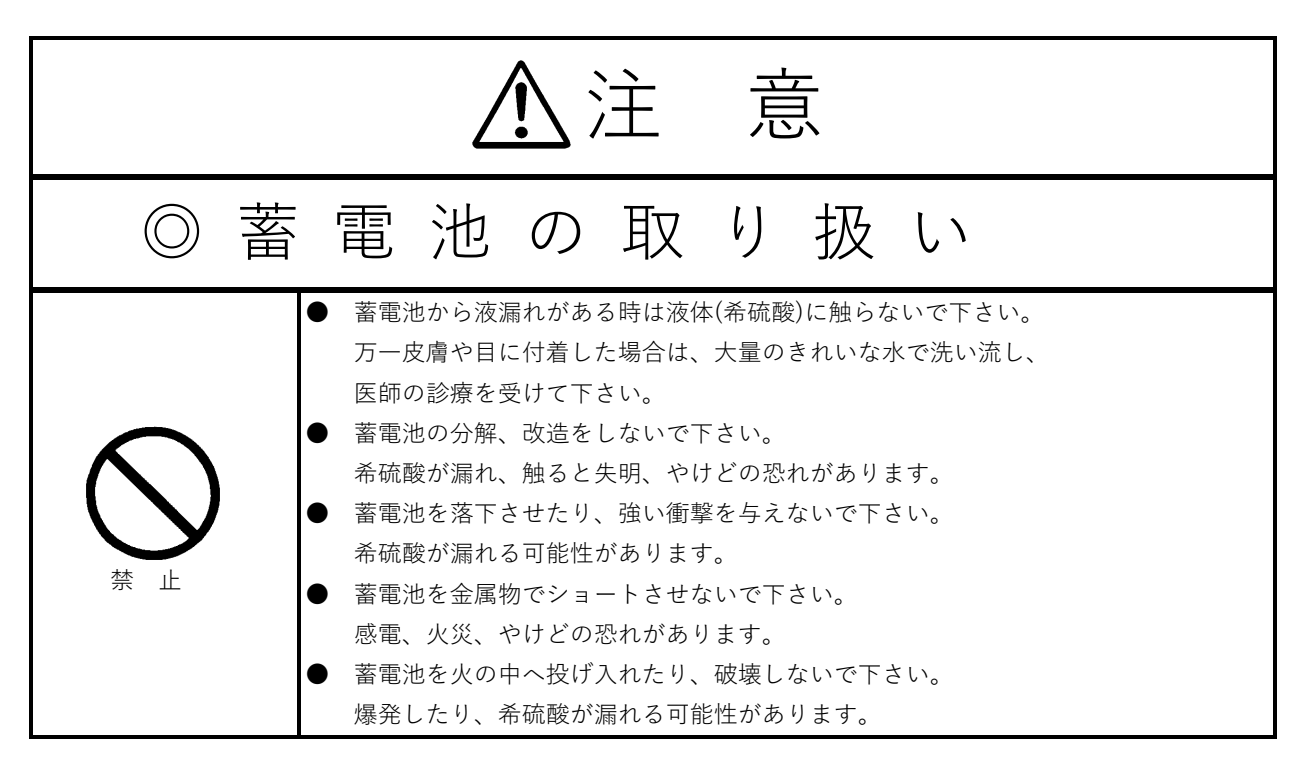

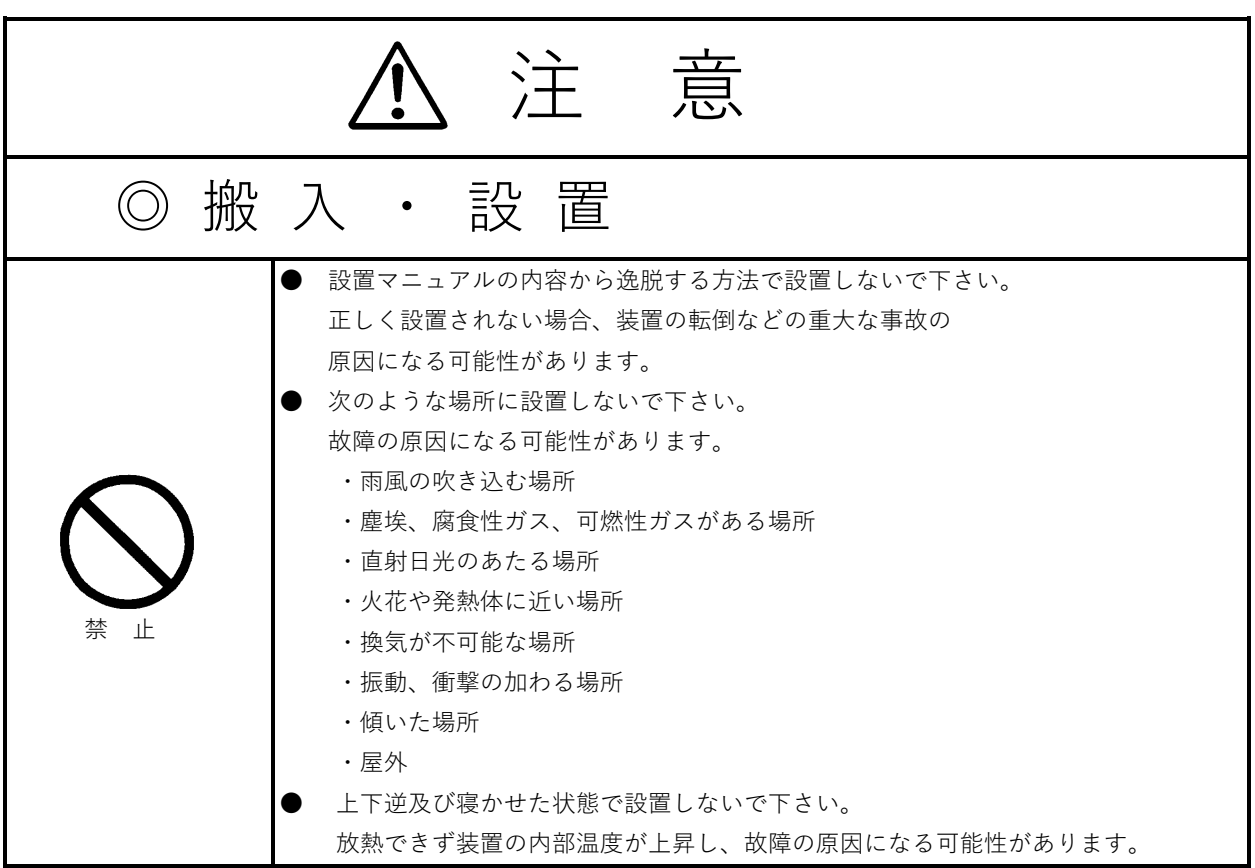

- 警告、注意ラベルが、はがれそうになったり消えそうになった時は、弊社営業所に 連絡して新しいラベルに取り替えて下さい。
- 長期間、安全にご使用いただく為に、定期的(約2年毎)に点検整備をお受け下さい。 (担当営業所へご依頼下さい。)

# お手入れについて

- お手入れ前には、接続線は全て外して下さい。
- ベンジン、シンナー、磨き粉等を使用すると塗装が、変色やひび割れすることが ありますので、使用しないで下さい。
- お手入れは柔らかい布で、乾拭きして下さい。
- 再接続の際、端子ビスのゆるみがないか確認して下さい。

### 目次

| 1. 概要                           |   |
|---------------------------------|---|
| 1.1. 単線図                        | 1 |
| 1.2. YSBシリーズ型式について              | 1 |
| 2. 外形図                          |   |
| 2.1. YSB-5K本体外形図                | 2 |
| 2.2. YSB-5KCM本体外形図              | 3 |
| 2.3. YSB-5KCL本体外形図              | 4 |
| 2.4. 本体端子部詳細                    | 5 |
| 2.5. YSB-BU増設蓄電池ユニット外形図         | 6 |
| 2.6. YSB-BUCL増設蓄電池ユニット外形図       | 7 |
| 2.7. 増設蓄電池ユニット端子詳細図             | 8 |
| 3. システム構成                       |   |
| 3.1. YSB-5K/5KCM/5KCL本体のみ       | 9 |
| 3.2. YSB-5K-1BU及びYSB-5KCL-1BUCL |   |
| 3.3. YSB-5K-2BU及びYSB-5KCL-2BUCL |   |
| 3.4. YSB-5K-3BU及びYSB-5KCL-3BUCL |   |
| 3.5. YSB-5K-4BU及びYSB-5KCL-4BUCL |   |
| 4. 操作手順                         |   |
| 4.1. 初回の装置立ち上げ手順                |   |
| 4.2. 運転手順                       |   |
| 4.3. 停止手順                       |   |
| 4.4. コールドスタート手順                 |   |
| 5. タッチパネル画面説明                   |   |
| 5.1. ホーム画面                      |   |
| 5.2. モニタ画面                      |   |
| 5.3. トレンド画面                     |   |
| 5.4. 警報画面                       |   |
| 5.4.1. 軽故障                      |   |
| 5.4.2. 重故障                      |   |
| 5.5. 履歴画面                       |   |
| 5.6. 設定画面                       |   |

## 1. 概要

長寿命・大容量の蓄電池を搭載し一般的なUPSでは対応できない長時間バックアップを実現します。 UPSメーカならではのノウハウを凝縮して長時間バックアップ用途に最適化されたUPSです。 災害による長時間停電でも停止することが許されない負荷をバックアップして業務継続をサポートします。

### 1.1. 単線図

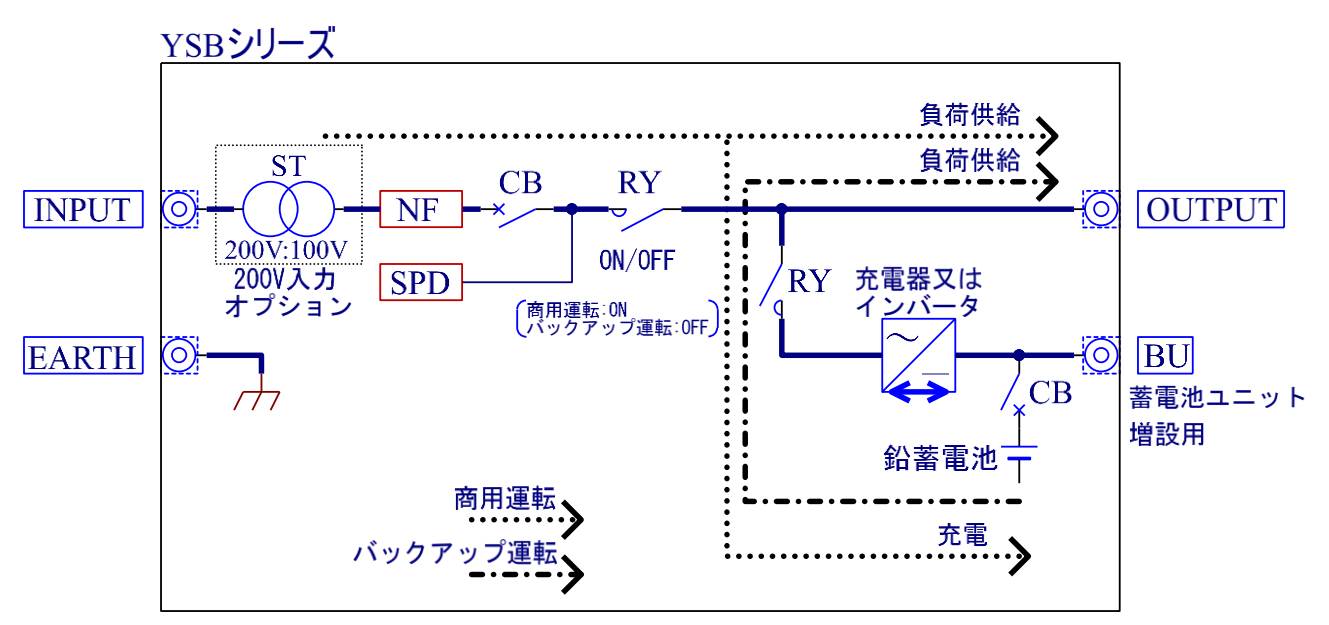

### 1.2. YSBシリーズ型式について

| YSB-5K   | :本体スリムタイプ                 |
|----------|---------------------------|
| YSB-5KCM | :本体キャスタータイプ、耐震マット付固定脚付属   |
| YSB-5KCL | :本体キャスタータイプ、L字金具付属        |
| YSB-BU   | :増設蓄電池ユニットスリムタイプ          |
| YSB-BUCL | :増設蓄電池ユニットキャスタータイプ、L字金具付属 |

※増設蓄電池ユニットキャスタータイプには耐震マット付固定脚は付属しません。※200V入力オプション時は型式YSB-5K、YSB-5KCM、YSB-5KCLの後に「-2N」が付きます。

# 2. 外形図

### 2.1. YSB-5K本体外形図

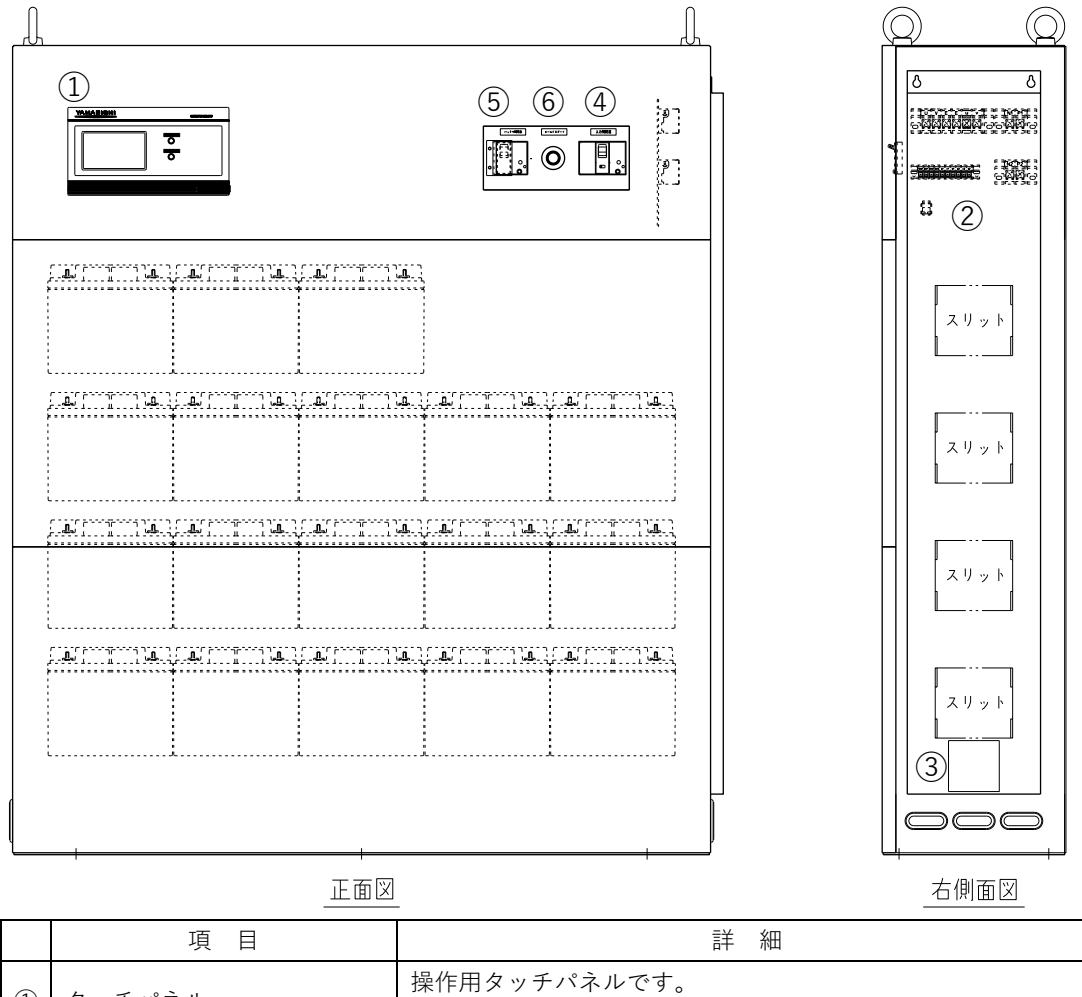

|     | 項目            | 詳 細                         |
|-----|---------------|-----------------------------|
|     | タッチパネル        | 操作用タッチパネルです。                |
| 9   |               | 操作方法は「5. タッチパネル画面説明」を参照下さい。 |
| 0   | λ 击 · 山 击 端 子 | 入力端子、出力端子、蓄電池増設用端子、警報接点です。  |
|     |               | 「2.2. 本体端子部詳細」を参照下さい。       |
| (3) | 宁枚纹板          | 定格銘板です。                     |
| 9   | 足俗竘似          | 製品名/型式/製造番号/装置最大定格を記載しています。 |
| 4   | 入力開閉器         | 単相交流入力を開閉します。               |
| (5) | バッテリ開閉器       | 蓄電池を開閉します。                  |
| 6   | コールドスタートボタン   | コールドスタートを行う際に押し続けるボタンです。    |

### 2.2. YSB-5KCM本体外形図

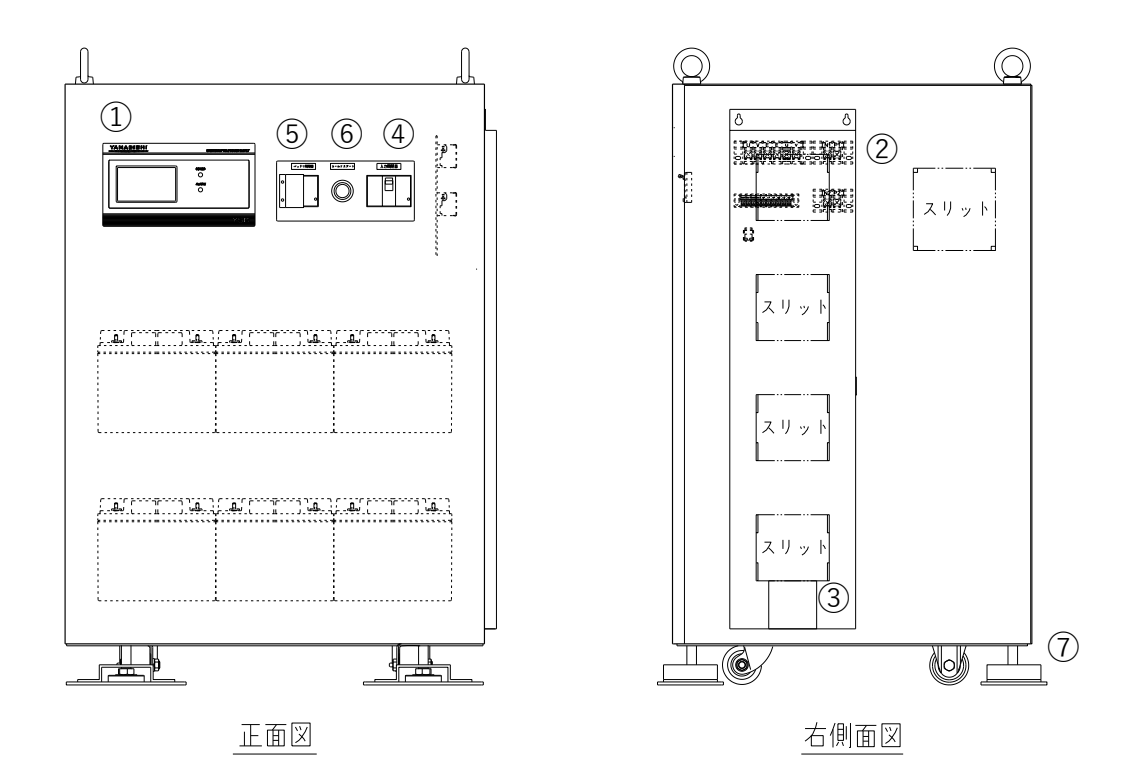

|                | 項目                  | 詳細                          |
|----------------|---------------------|-----------------------------|
|                | · · · · · · · · · · | 操作用タッチパネルです。                |
| Û              | ダッナハイル              | 操作方法は「5. タッチパネル画面説明」を参照下さい。 |
| 0              | 1 书 山市地区            | 入力端子、出力端子、蓄電池増設用端子、警報接点です。  |
| 2              | 入力・出力端士             | 「2.2. 本体端子部詳細」を参照下さい。       |
| 0              | 中的名字                | 定格銘板です。                     |
| 3              | 上 俗 站 似             | 製品名/型式/製造番号/装置最大定格を記載しています。 |
| 4              | 入力開閉器               | 単相交流入力を開閉します。               |
| (5)            | バッテリ開閉器             | 蓄電池を開閉します。                  |
| 6              | コールドスタートボタン         | コールドスタートを行う際に押し続けるボタンです。    |
| $\overline{7}$ | 耐震マット付固定脚           | 簡易的な耐震対策が可能です。              |

※⑦耐震マット付固定脚は、地震の際に被害を最小限に抑えるための物であり、

耐震性を保証するものではありません。

### 2.3. YSB-5KCL本体外形図

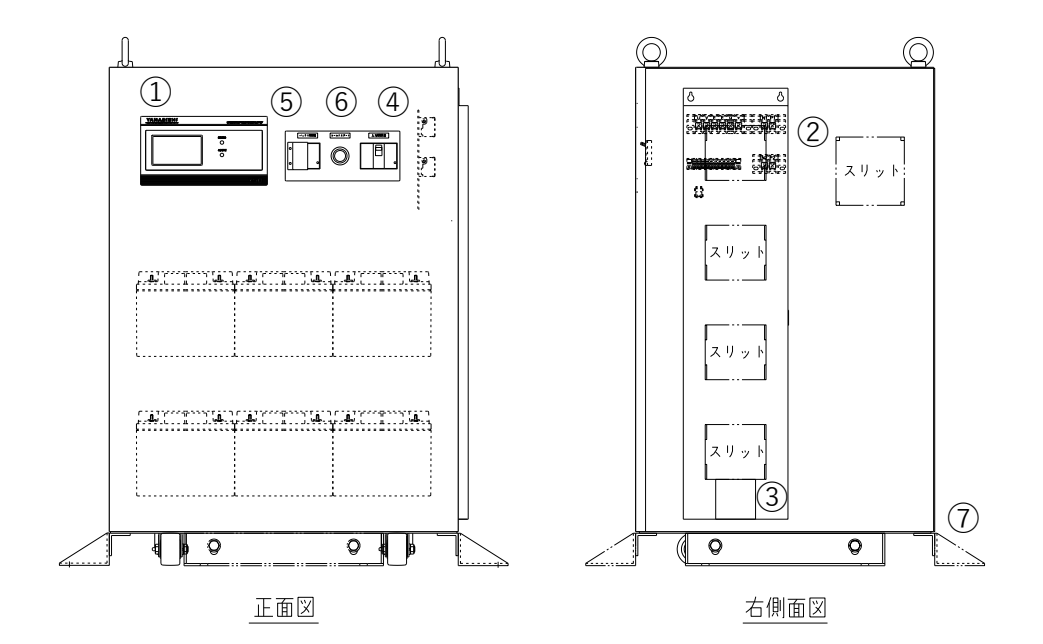

|                | 項目          | 詳細                                                  |
|----------------|-------------|-----------------------------------------------------|
| (1)            | タッチパネル      | 操作用タッチパネルです。                                        |
| 0              |             | 操作方法は「5. タッチパネル画面説明」を参照下さい。                         |
| 2              | 入力・出力端子     | 入力端子、出力端子、蓄電池増設用端子、警報接点です。<br>「2.2. 本体端子部詳細」を参照下さい。 |
| 3              | 定格銘板        | 定格銘板です。<br>製品名/型式/製造番号/装置最大定格を記載しています。              |
| 4              | 入力開閉器       | 単相交流入力を開閉します。                                       |
| 5              | バッテリ開閉器     | 蓄電池を開閉します。                                          |
| 6              | コールドスタートボタン | コールドスタートを行う際に押し続けるボタンです。                            |
| $\overline{7}$ | L字金具        | アンカーボルトの施工により床へ固定可能です。                              |

### 2.4. 本体端子部詳細

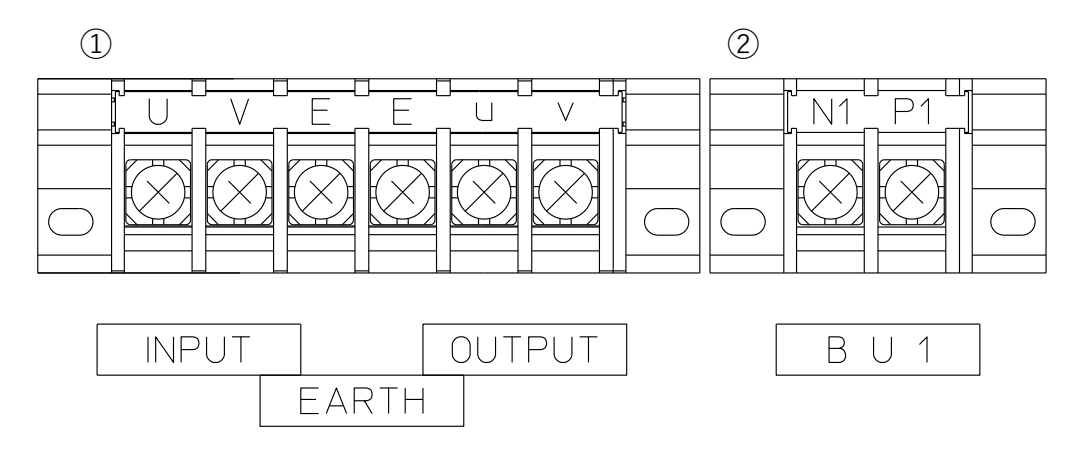

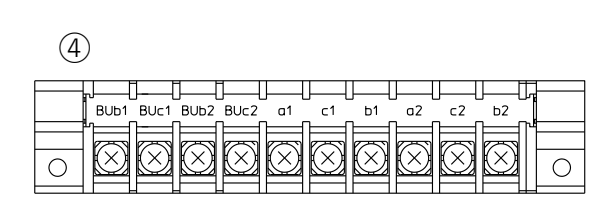

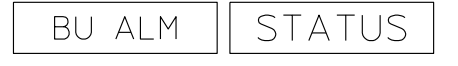

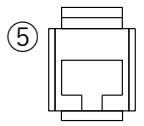

LAN

| 3          |    |            |
|------------|----|------------|
|            | N2 |            |
|            |    |            |
| $\bigcirc$ |    | $\bigcirc$ |
|            |    |            |

| E | 3 | U | 2 |  |
|---|---|---|---|--|
|   |   |   |   |  |

|   | 項目         | 詳細                                                            |
|---|------------|---------------------------------------------------------------|
| 1 | 入出力・接地端子台  | 単相交流入力、出力、及びアースを                                              |
| 2 | 蓄電池増設用端子台1 | 増設蓄電池ユニットと接続する端子<br>増設蓄電池ユニットの1台目、及び                          |
| 3 | 蓄電池増設用端子台2 | 増設蓄電池ユニットと接続する端子<br>増設蓄電池ユニットの2台目、及び                          |
| 4 | 外部信号端子台    | BUb1、BUc1、BUb2、BUc2:<br>増設蓄電池ユニットの警報接点を<br>a1、c1、b1、a2、c2、b2: |

| 1 | 入出力・接地端子台                                  | 単相交流入力、出力、及びアースを接続する端子です。  |
|---|--------------------------------------------|----------------------------|
| ( | 茶電池描記田淵之ム1                                 | 増設蓄電池ユニットと接続する端子です。        |
|   | 畜电心垣取用峏」□Ⅰ                                 | 増設蓄電池ユニットの1台目、及び3台目を接続します。 |
| 0 | 姜重油描記田淵之ム2                                 | 増設蓄電池ユニットと接続する端子です。        |
| 9 | 宙电/U/Γ Γ Γ Γ Γ Γ Γ Γ Γ Γ Γ Γ Γ Γ Γ Γ Γ Γ Γ | 増設蓄電池ユニットの2台目、及び4台目を接続します。 |
|   | ④ 外部信号端子台                                  | BUb1、BUc1、BUb2、BUc2:       |
|   |                                            | 増設蓄電池ユニットの警報接点を接続する端子です。   |
| 4 |                                            | a1、c1、b1、a2、c2、b2:         |
|   |                                            | 外部警報接点出力端子です。              |
|   |                                            | 「5.6. 設定画面」の電源設定[3]を参照下さい。 |
| Ē |                                            | 通信インターフェイスによる外部との連携機能を     |
| 9 | LANコインン                                    | 提供予定しています。                 |

### 2.5. YSB-BU増設蓄電池ユニット外形図

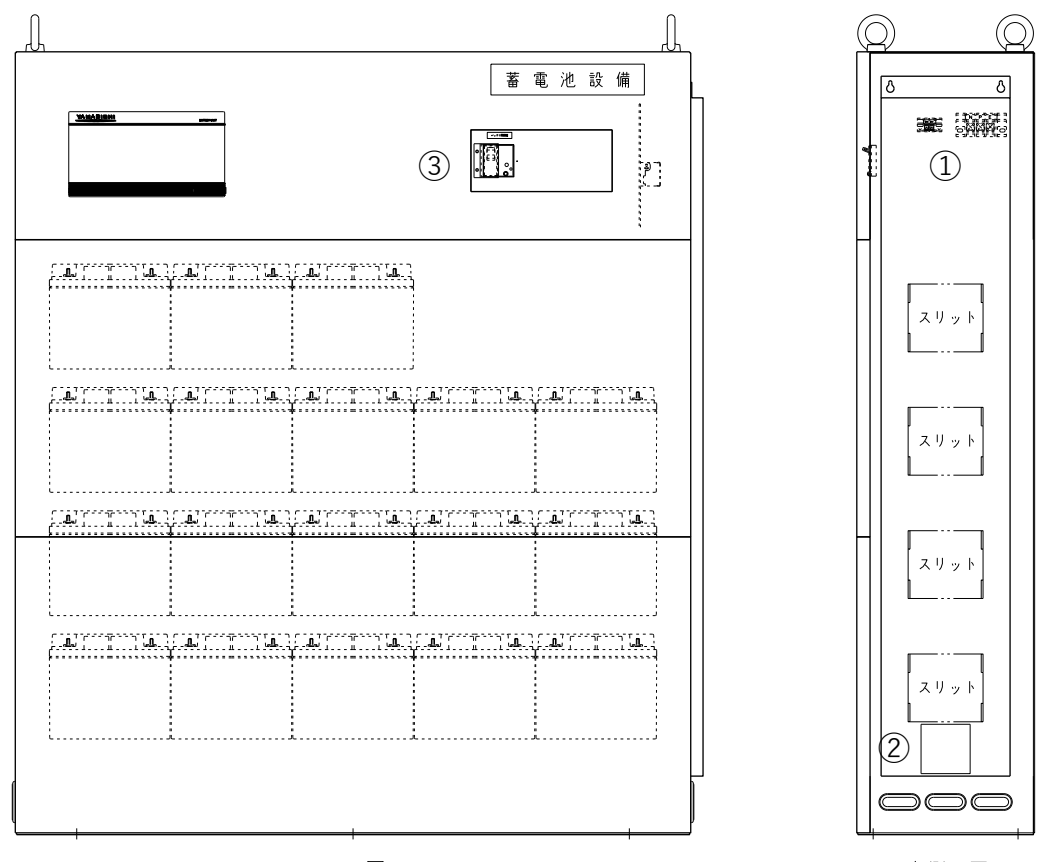

正面図

右側面図

|   | 項目        | 詳細                          |
|---|-----------|-----------------------------|
|   | 電源盤接続用端子台 | 電源盤接続用端子、外部信号端子です。          |
| Û | 外部信号端子台   | 「2.4. 端子部詳細」を参照下さい。         |
| 0 |           | 定格銘板です。                     |
|   | 足俗竘似      | 製品名/型式/製造番号/装置最大定格を記載しています。 |
| 3 | バッテリ開閉器   | 蓄電池を開閉します。                  |

### 2.6. YSB-BUCL 増設蓄電池ユニット外形図

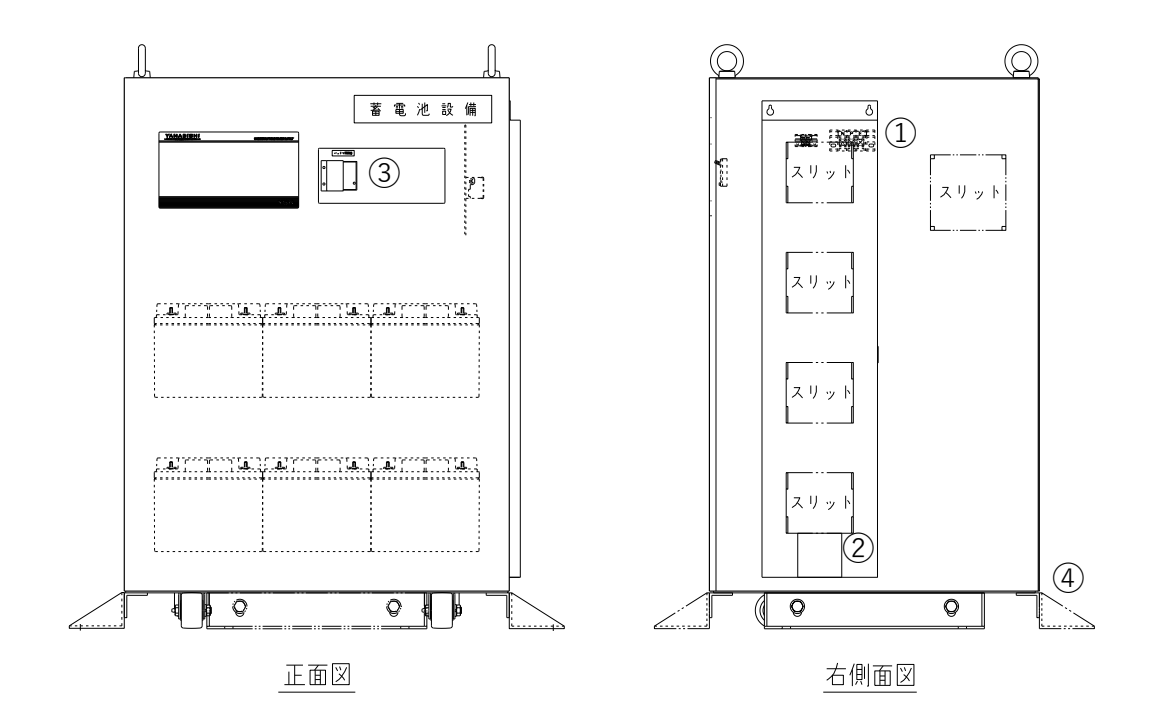

|                                          | 項目        | 詳細                          |
|------------------------------------------|-----------|-----------------------------|
|                                          | 電源盤接続用端子台 | 電源盤接続用端子、外部信号端子です。          |
| Û                                        | 外部信号端子台   | 「2.4. 端子部詳細」を参照下さい。         |
|                                          | 宁收效振      | 定格銘板です。                     |
| $\ \ \ \ \ \ \ \ \ \ \ \ \ \ \ \ \ \ \ $ | 上 俗 茹 似   | 製品名/型式/製造番号/装置最大定格を記載しています。 |
| 3                                        | バッテリ開閉器   | 蓄電池を開閉します。                  |
| 4                                        | L字金具      | アンカーボルトの施工により床へ固定可能です。      |

### 2.7. 増設蓄電池ユニット端子詳細図

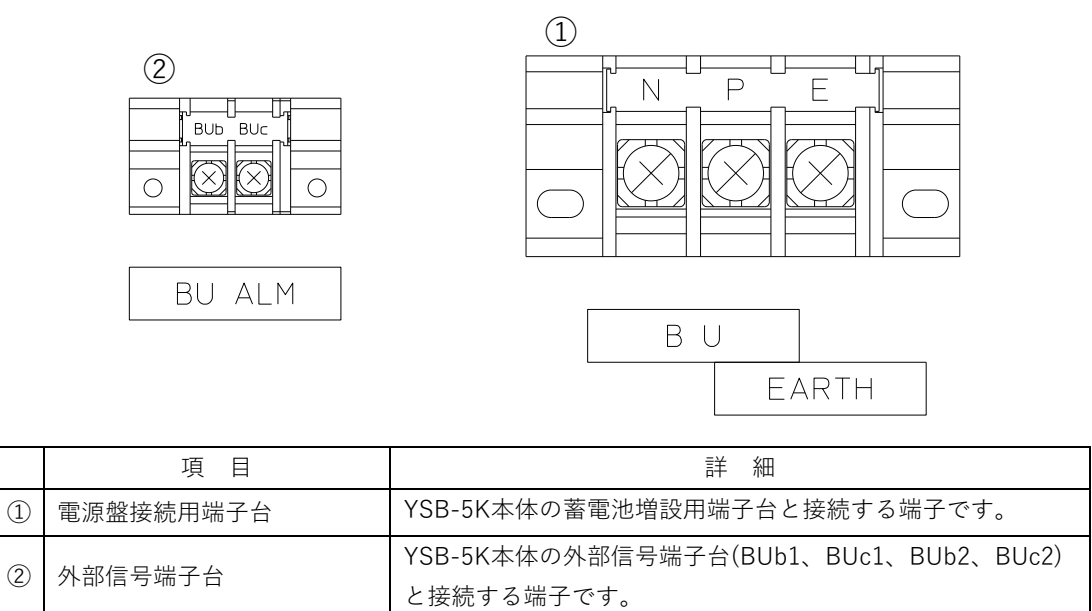

## 3. システム構成

配線は配線長、電線管に通す本数など考慮に入れ、推奨スケアより余裕を持って選定して下さい。 お客様のシステム構成、運用方法によっては使用しない端子もあります。

### 3.1. YSB-5K/5KCM/5KCL本体のみ

※YSB-5KCM(キャスタータイプ、耐震マット付固定脚付属)は本体のみの使用に限ります。 ※YSB-BUCL(増設蓄電池ユニットキャスタータイプ)による蓄電池増設はYSB-5KCLのみ対象となります。

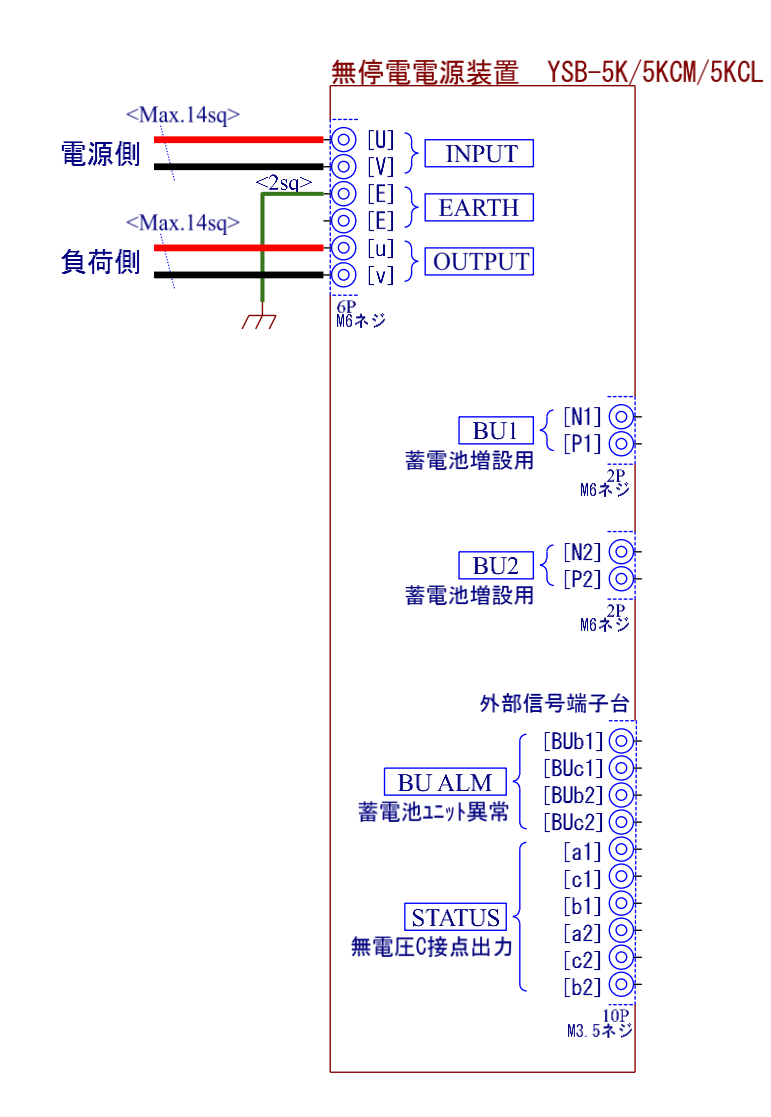

### 3.2. YSB-5K-1BU及びYSB-5KCL-1BUCL

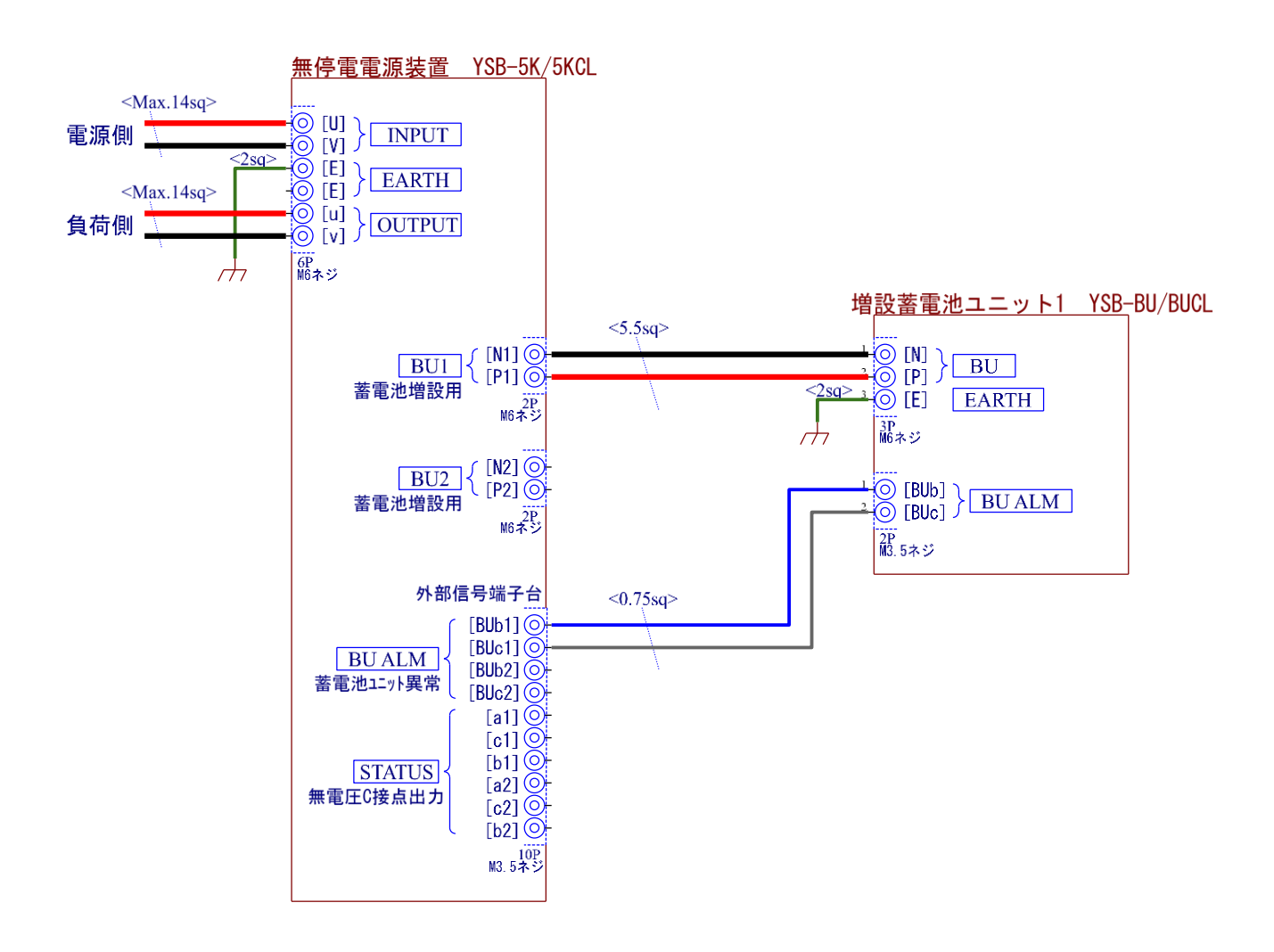

### 3.3. YSB-5K-2BU及びYSB-5KCL-2BUCL

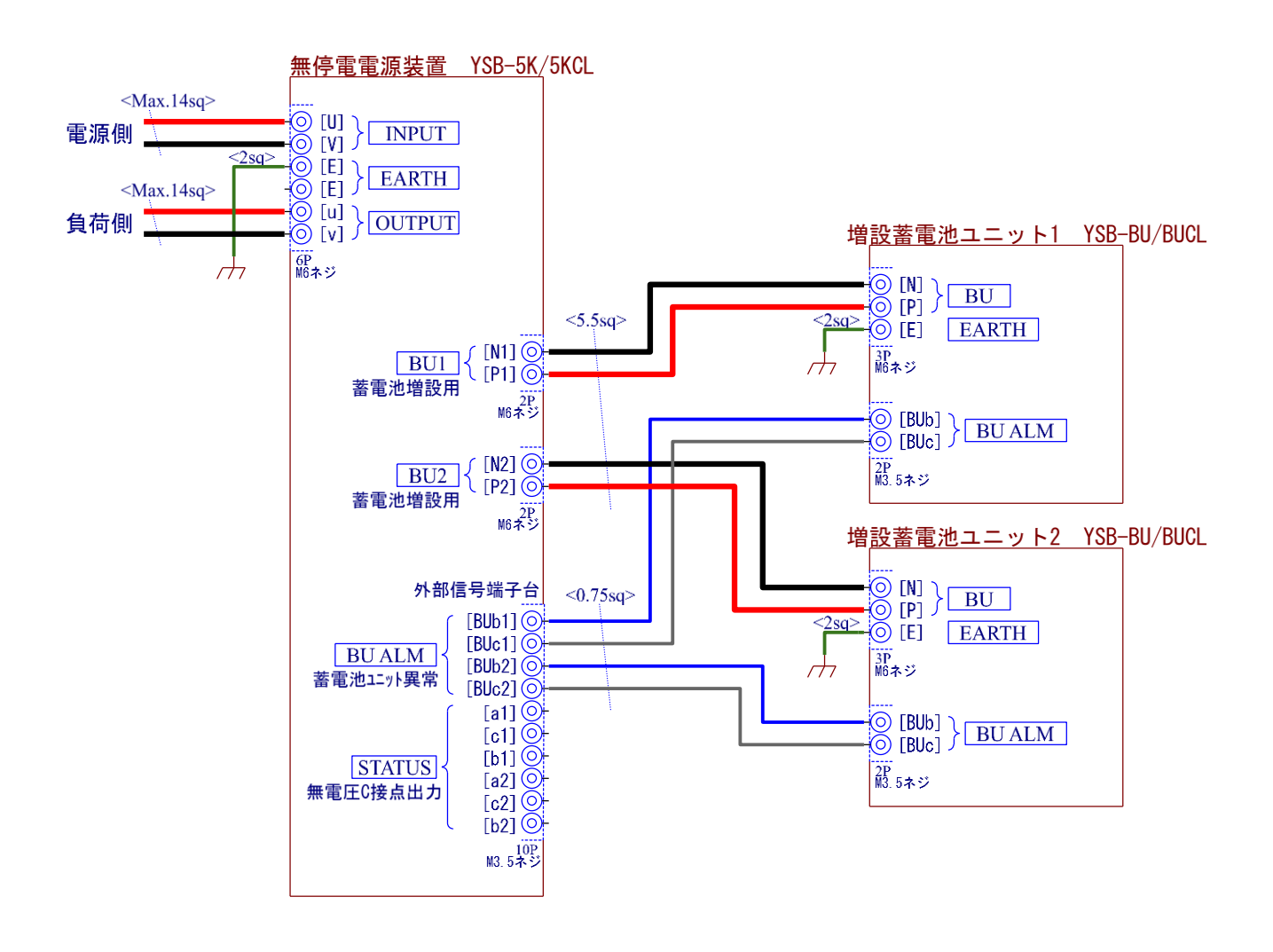

### 3.4. YSB-5K-3BU及びYSB-5KCL-3BUCL

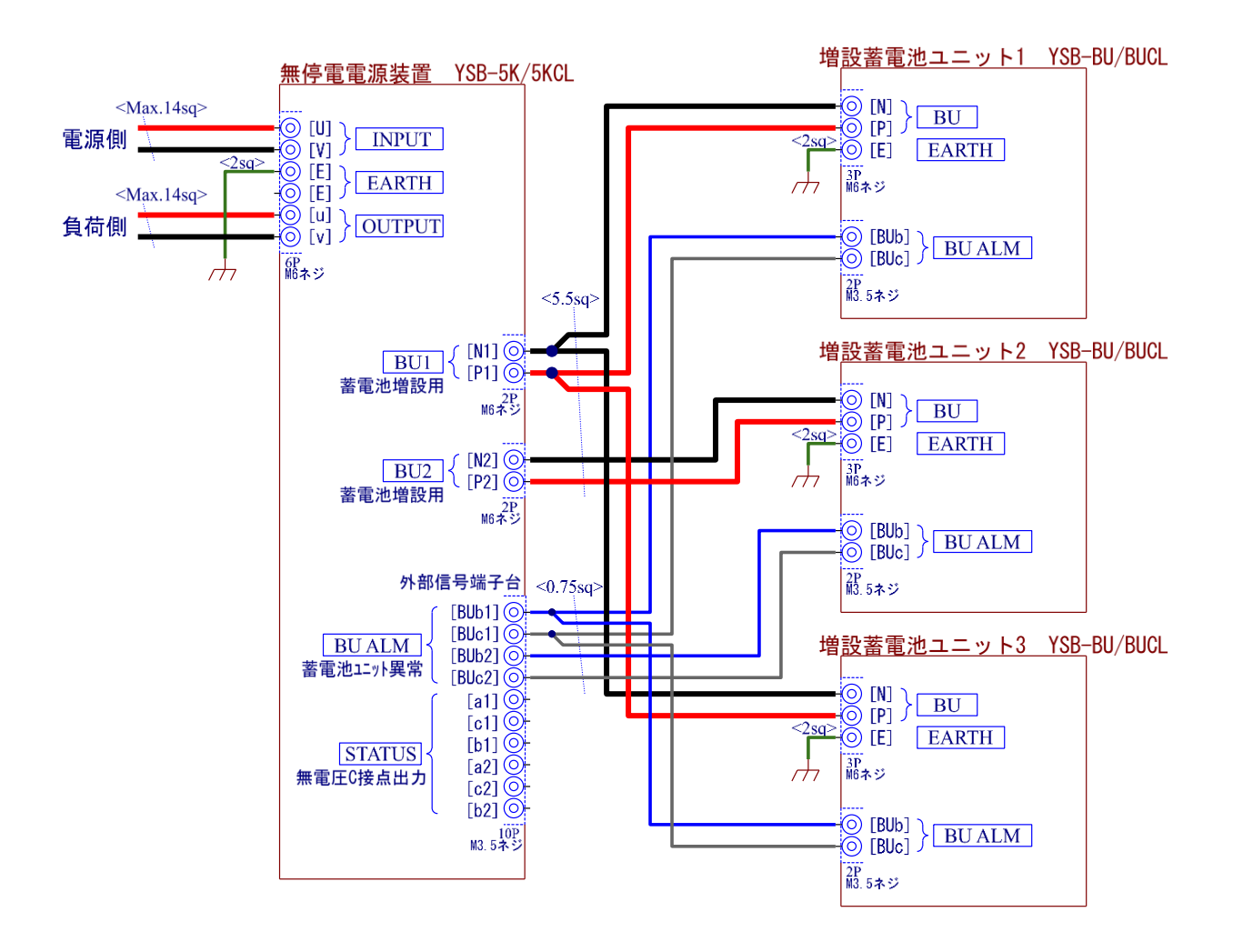

### 3.5. YSB-5K-4BU及びYSB-5KCL-4BUCL

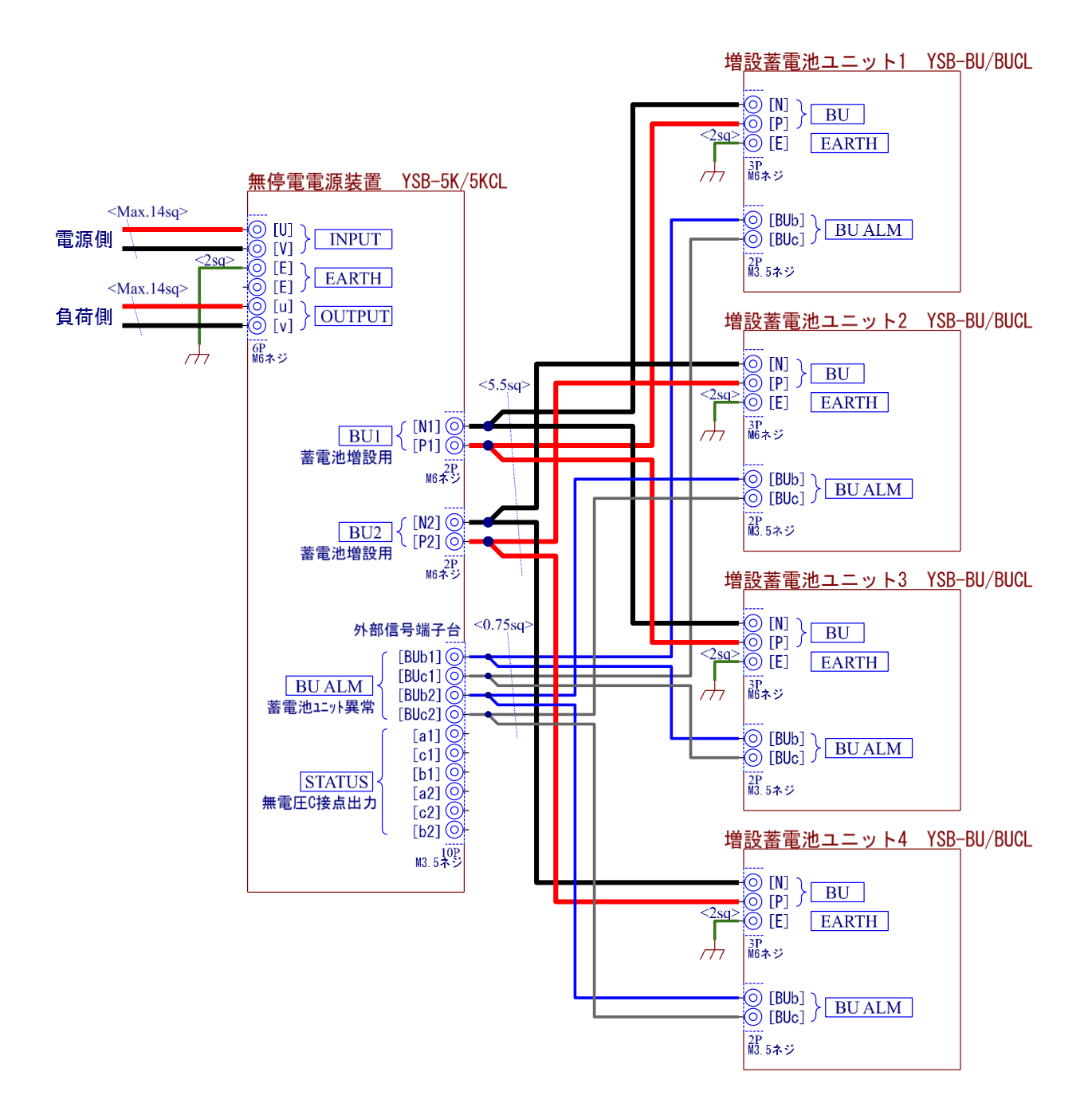

## 4. 操作手順

### 4.1. 初回の装置立ち上げ手順

初回の装置立ち上げ時には各種設定を行います。以下の手順に沿って実施して下さい。

入出力結線の確認

「3. システム構成」を参照のうえ、結線に間違いがないか確認して下さい。特に、増設蓄電池ユニットがある 場合は直流ラインの極性(P/N)について、よくご確認下さい。また、アース線は必ず接続して下さい。

② バッテリ開閉器投入

本体のバッテリ開閉器を投入して下さい。増設蓄電池ユニットがある場合は同様に投入して下さい。

③ 負荷の確認(当初は1kVA以下か確認下さい)

出荷時は定格入力電力設定「5.6. 設定画面」の電源設定[2]が1kVAに設定されています(コンセント使用時に充電 電力による分電盤開閉器のトリップを防止するためです)。従いまして、この時点では一旦負荷は接続しないか 1kVA以下に制限願います。後ほど設定を変更して受電/負荷容量に合わせた設定を行います。

# ④ 分電盤(上流)の開閉器投入 分電盤(上流)の開閉器を投入して下さい。また、コンセントの場合はコンセントを接続して下さい。 UPSの入力に電圧が印加されます。

#### ⑤ 入力開閉器の投入

UPSの入力開閉器を投入して下さい。投入と同時に負荷への給電が開始されます。運転準備のため 運転表示灯が数秒間点滅します。その後、自動的に運転が開始されると点灯になり停電に備えた状態になりま す。タッチパネルのホーム画面が表示されて「充電器モード」で運転していることを示します。

#### ⑥ 警報、タッチパネルの確認

この時点で警報が表示されていないことを確認下さい。警報が発生している場合は警報ランプが 赤色に点灯します。この場合、タッチパネルの「警報」をタッチして警報要因を確認下さい。

⑦定格入力電力設定変更

出荷時は「5.6. 設定画面」の電源設定[2]の定格入力電力が1kVAに設定されています。受電/負荷容量に合わせて 設定を変更して下さい。初期値の1kVAに合わせて負荷を制限(または未接続)にしていた場合は ここで本来の負荷を接続して下さい(タッチパネルのホーム画面で負荷電流を確認可能です)。

なお、本UPSでは蓄電池への充電は最適化機能により「定格入力電力設定一負荷電力」の差分で、できる限り 高速に行われます。このため停電後の復電時には電池残量にもよりますが、定格入力電力設定で設定した入力電 力が一定時間必要となります。このため「定格入力電力設定>上位開閉器遮断容量」の場合に充電中に誤ってト リップを起こす恐れがあります。また、上位開閉器に本UPSへの入力以外の負荷分岐が存在する場合もトリップ を起こす恐れがあります。このようなトラブルを防ぐために定格入力電力設定は慎重に行って下さい(ご不明な 点がありましたらメーカまでお問い合わせ下さい)。

⑧ バックアップ推定残り時間設定(平均負荷電力の設定)

推定残り時間設定を精度よく算出するために過去N分間の平均負荷電力の設定を行う必要があります。 特に冷凍機など冷凍サイクル時か否かで大きく消費電力が異なる負荷の場合は長い時間での平均消費により 推定時間を算出する必要があります。目安としてはPCや通信機器のような大きな負荷変動がない場合は N=1~60分、冷凍機のように大きな負荷変動がある場合は負荷変動時間の5倍以上の時間を設定して下さい(冷凍 機の場合はN=100~360分程度)。これにより画面にある「平均負荷電力X.XXkWの場合」のkW値とバックアッ プ推定残り時間がN分間かけて変化してから安定します。特に推定残り時間を重要視しない場合は初期値のまま でも問題ありません。 ⑨ バックアップ達成率シミュレーション設定

「5.2. モニタ画面」の蓄電池モニタ[2]でお客様の希望バックアップ時間と想定負荷を設定して下さい。 これにより将来蓄電池の劣化時に「蓄電池交換推奨」軽故障を出して交換時期を見逃さないように警告すること が可能になります。想定負荷がはっきりしない場合は先の過去N分間の平均負荷電力を参照して設定することを お勧めします。特にシミュレーションによる警告が不要な場合はバックアップ時間達成率が105%を超えるよう に想定負荷を1kW、希望バックアップ時間を1時間に設定して下さい。

⑩ ホーム画面、ブザー鳴動設定

ホーム画面は「シンプル」か、より詳細な「エネルギーフロー」を選択することができます。

また停電時や警報時などにブザーを鳴動させるかの設定も可能です。

いずれも「5.6. 設定画面」の電源設定[4]をご覧いただき環境や必要に応じて設定下さい。

なおブザー鳴動については初期の安定運用の見極めができるまでの1カ月程度は停電、故障とも有効にすること をお勧めします。

⑪ 停電確認

可能であれば停電試験を行ってバックアップが正しく行われるか確認することをお勧めします。 分電盤(上流)の開閉器を遮断(コンセント入力であればコンセントを抜く)することにより模擬的に 停電を起こして下さい。停電に伴う負荷の停止や再起動がおこらないこともご確認下さい。

12 充電器モード確認

負荷と増設蓄電池ユニット数の関係にもよりますが、時間的に可能であれば蓄電池残量90%程度まで停電を継続 してから復電して下さい(上流の開閉器投入もしくはコンセントを再接続)。復電に伴う負荷の停止や再起動がお こらないことをご確認下さい。また蓄電池残量90%程度まで使用していれば一定時間の間、定格入力電力設定に 従って蓄電池への充電が行われます。上流の開閉器のトリップなどが起こらないことを確認して下さい。 以上で装置立ち上げ時の動作確認は完了です。

- 13数日~1カ月程度運転後の確認事項について
  - 1) 停電の誤検出の確認

詳細は「5.6. 設定画面」の停電判定設定にて説明していますが、工場内などで大きな負荷の入り切りが UPS付近で発生するような環境では停電の誤検出が発生する場合があります。履歴画面で1週間に 1回以上バックアップ運転への切り替わりが確認できるような場合は停電判定設定を見直す必要が ありますのでメーカまでご連絡下さい。

2) 出力過電流警告の確認

軽故障の出力過電流警告が出た場合は定格を超えた負荷(突入電流の発生など)が接続されており バックアップ時に停止する恐れがあります。この場合は負荷の見直しが必要です。

「5.2. モニタ画面」の電源モニタ[4]の上位電流表示を控えたうえでメーカまでご連絡下さい。

#### 4.2. 運転手順

既に初回の装置立ち上げが終わっており、設定が完了している場合は以下の手順で運転を開始して下さい。

- UPSの入力開閉器を投入して下さい。投入と同時に負荷への給電が開始されます。 運転準備のため運転表示灯が数秒間点滅します。
- ② 自動的に運転が開始されると点灯になり停電に備えた状態になります。 タッチパネルのホーム画面が表示され「充電器モード」で運転していること示します。

### 4.3. 停止手順

① 負荷への給電が停止しても、問題がないことを確認して下さい。

- ② 装置の入力開閉器を遮断して下さい。自動的に運転停止となり、シャットダウン動作となります。また、同時に 負荷への給電を遮断します。
- ③ タッチパネルの表示が消え、運転表示灯が消灯したら停止完了です。

※弊社によるメンテナンス以外でのバッテリ開閉器の遮断は不要です。

### 4.4. コールドスタート手順

コールドスタートは長時間の停電継続中に負荷への給電が一時的に不要となった場合に停止して 蓄電池残量を温存しておき、その後にバックアップ運転で負荷を使用する場合に使用するモードです。

① 停電中にバックアップ運転を停止するには

入力開閉器を遮断して下さい。負荷への給電が停止してUPSがシャットダウンします。

② コールドスタートを開始するには

必ず最初に入力ブレーカを投入して下さい。ここでは停電しているため装置は動作しません。

次にコールドスタートボタン(青)を押し続けて下さい。電源表示灯が点滅から点灯状態になった時点でバックア ップ運転が開始されて負荷への給電が行われます。この段階でボタンを離して下さい(約15秒程度かかります)。 なおコールドスタートからのバックアップ運転中に復電した場合は、自動的に充電器モードに移行しますので、 そのままお使いいただけます。

## 5. タッチパネル画面説明

### 5.1. ホーム画面

ホーム画面は電源投入時に表示される画面でUPSや負荷、蓄電池の状態をお知らせします。 電力の流れや電力、電圧、電流などの詳細を表示する「エネルギーフロー」ホームと負荷の状態と蓄電池の状態に 限定にした「シンプル|ホームが選択できます。

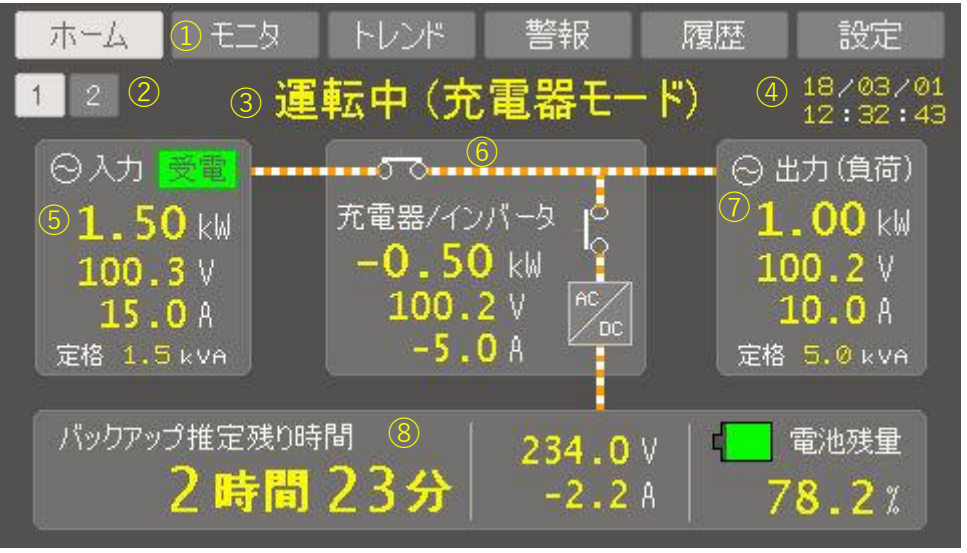

「エネルギーフロー」ホーム

① 画面切り替えメニュー

いずれの画面でも上部に表示されます。タッチすると各項目の画面に移動します。

② ホーム切り替え

[1]をタッチすると「エネルギーフロー」ホーム、[2]をタッチすると「シンプル」ホームが表示されます。

③ UPS状態モニタ

UPSの状態を表示します。商用が受電している場合は「運転中(充電器モード)」と表示されます。停電している ときは「運転中(バックアップ中)」と表示されます。

④ 時計表示

現在の年月日、時分秒が表示されます。

⑤ 入力モニタ

入力側の電力(kW)、電圧(V)、電流(A)を表示します。入力の定格(kVA)も表示します。 受電中と停電中を示すランプも表示します。

⑥ 充電器/インバータモニタ

充電器/インバータの電力(kW)、電圧(V)、電流(A)を表示します。充電中は電力がマイナス値で表示されます。 バックアップ中は電力がプラス値で表示されます。

⑦出力モニタ

出力側(負荷側)の電力(kW)、電圧(V)、電流(A)を表示します。出力の定格(kVA)も表示します。

⑧ 蓄電池モニタ

電池残量が%で表示されます。また現在の負荷に対してのバックアップ推定時間が表示されます。また蓄電池の 電圧(V)、電流(A)が表示されます。電流は充電時にマイナス値となります。

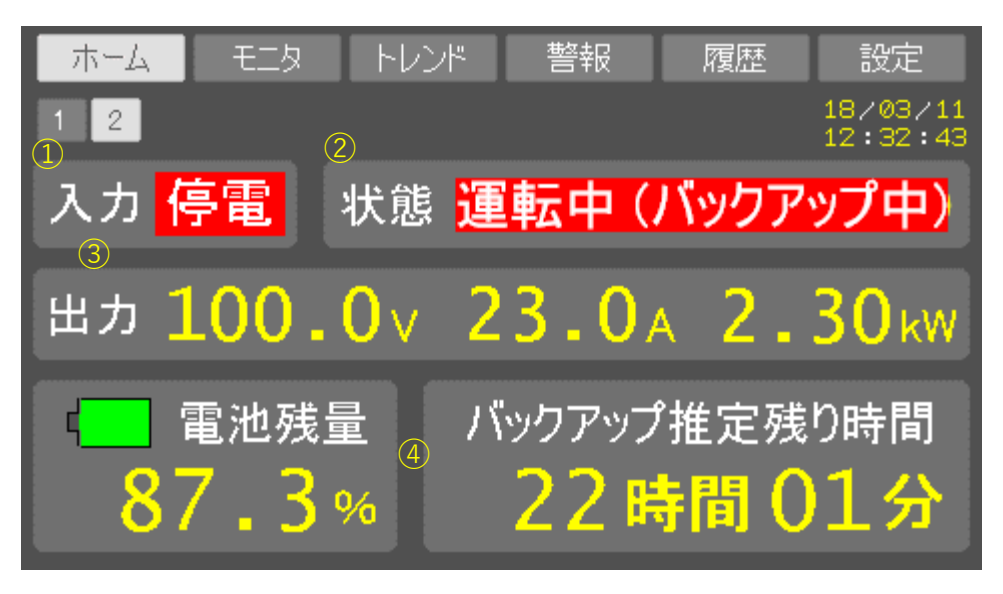

「シンプル」ホーム

①入力状態

系統健全時は「受電」、停電時は「停電」と表示されます。

② UPS状態モニタ

UPSの状態を表示します。商用が受電している場合は「運転中(充電器モード)」と表示されます。停電している ときは「運転中(バックアップ中)」と表示されます。

③出力モニタ

出力側(負荷側)の電力(kW)、電圧(V)、電流(A)を表示します。

④ 蓄電池モニタ

電池残量が%で表示されます。また現在の負荷に対してのバックアップ推定時間が表示されます。

### 5.2. モニタ画面

モニタ画面は電源、蓄電池の詳細なモニタを表示します。

| ホーム                                                     | モニタ | トレンド                                   | 警報                                     | 履歴                                     | 設定                     |
|---------------------------------------------------------|-----|----------------------------------------|----------------------------------------|----------------------------------------|------------------------|
| 電源 1 2 3 4                                              |     | 蓄電池                                    | 123                                    |                                        |                        |
| [詳細モニタ]                                                 |     | 入力<br>受電                               | 充電器/<br>インバータ                          | 出力<br>負荷                               | 蓄電池                    |
| 平均電圧(V)<br>平均電流(A)<br>周波数(Hz)<br>有効電力(kW)<br>毎効電力(kVar) |     | 102.3<br>32.5<br>50.00<br>3.30<br>0.10 | 102.2<br>9.8<br>50.00<br>-1.00<br>0.10 | 102.2<br>22.5<br>50.00<br>2.30<br>0.00 | 232.4<br>-4.2<br>-1.00 |
| 皮相電力(kVA)<br>力率−進み+遅れ                                   |     | 3.30<br>1.00                           | 1.00<br>1.00                           | 2.30<br>1.00                           |                        |

電源モニタ[1]

電源モニタ[1]はUPSの入力、出力及び内部の充電器/インバータ、蓄電池の電圧、電流、電力などをモニタリングする画面です。

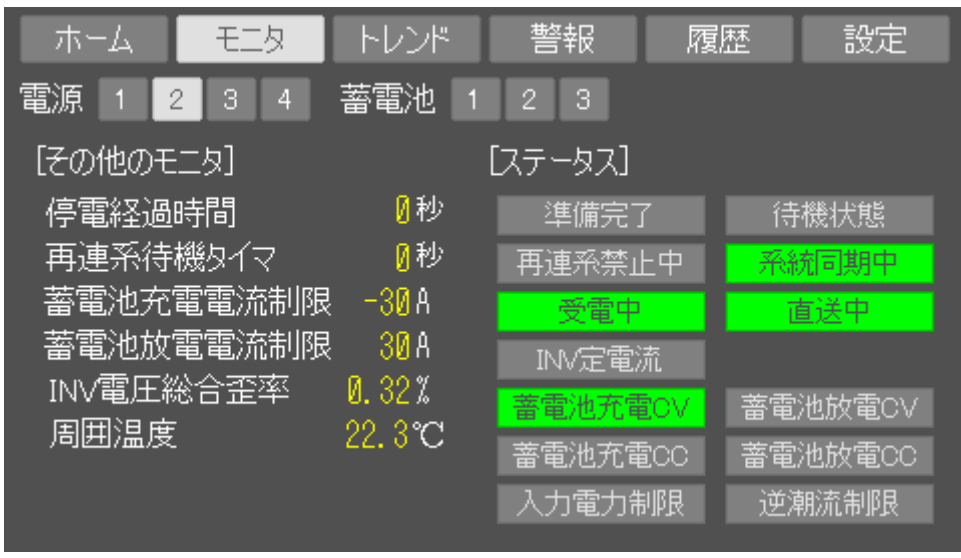

電源モニタ[2]

電源モニタ[2]はUPSのその他のモニタリングを表示する画面です。

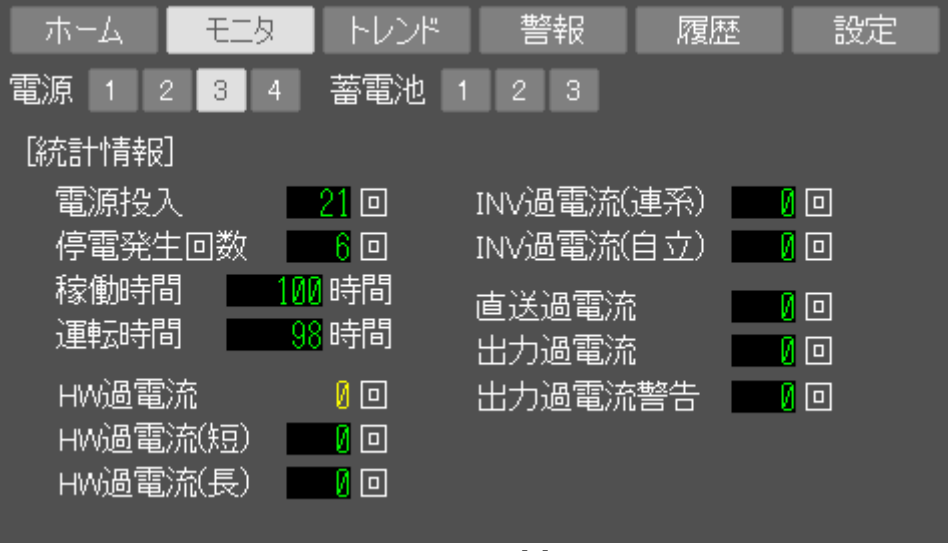

電源モニタ[3]

電源モニタ[3]はUPS統計情報を表示する画面です。電源投入時間、停電回数や過電流の発生回数を表示します。

| ホーム      | モニタ        | トレンド   | 警報                    | 履歴 | 設定 |
|----------|------------|--------|-----------------------|----|----|
| 電源 1 2   | 2 3 4      | 蓄電池    | 123                   |    |    |
| [上位負荷電   | 流 ※1サイク    | ル実効値]  | 消去                    |    |    |
| 上位比較     | 1時間毎       | (現在最大  | <mark>16</mark> Arms) |    |    |
| 1: 18/11 | /10/13:01: | :23 35 | Arms                  |    |    |
| 2:18/11  | /09 13:01: | :22 34 | Arms                  |    |    |
| 3: 18/11 | /08 13:01: | :20 33 | Arms                  |    |    |
| 4:18/11  | /10 17:05: | :34 24 | Arms                  |    |    |
| 5: 18/11 | /09 17:05: | :34 24 | Arms                  |    |    |
| 6:18/11  | /08 17:05: | :55 23 | Arms                  |    |    |
| 7: 18/11 | /11 09:23: | :13 18 | Arms                  |    |    |
| 8: 18/11 | /11 08:55: | :43 17 | Arms                  |    |    |

電源モニタ[4]

電源モニタ[4]は上位負荷電流を表示する画面です。最大8点の電流を最大順に表示します。負荷電流値は1サイクル の実効値電流としてサンプリングされるため冷凍機などの数サイクルの突入電流も補足できます。 突入電流がUPSの定格を超えるとバックアップが停止する危険性が高まります。数時間〜の長時間バックアップを 想定している場合はバックアップ中に突入電流に遭遇する可能性が高まります。上位負荷電流表示により平時か ら、どの程度の突入電流がどの程度の時間間隔で出ているかを見極めておくことにより不測の事態を未然に防ぐこ とが可能です。上位負荷電流に60A以上の電流が表示されている場合は問題があります(軽故障の出力過電流警告も 発生します)。上位比較時間設定は突入電流の補足間隔を設定します。1時間の場合は1時間のなかで最大の電流を現 在最大電流として表示しつつ1時間経過後に現在最大電流を上位電流と比較し入れ替えて保存します。(1日の中で最 大の電流を補足したい場合は24時間と設定します。またこの仕組みはスロープ状に電流が増加する負荷の場合に上 位表示が増加中の電流で更新されてしまうことを防ぐ目的もあります)

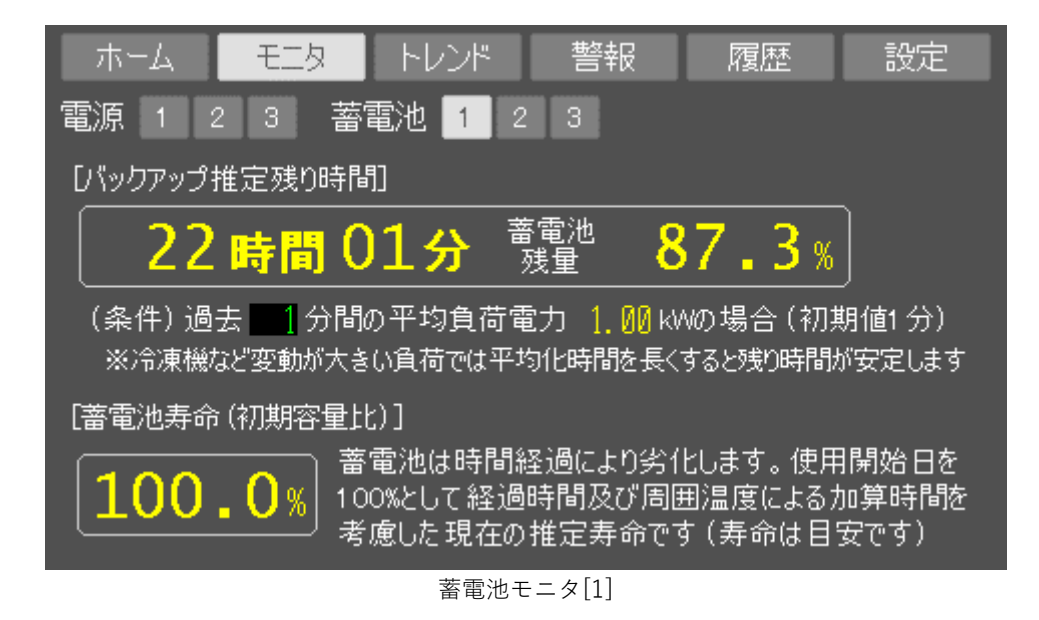

蓄電池モニタ[1]は蓄電池の現在の状態を表示する画面です。バックアップ推定残り時間は現在の充電率と平均負荷 電力に基づいて残りのバックアップ時間を示します。停電していない状態でも、ここで停電した場合の推定時間を 表示します。負荷変動が大きい場合に推定時間が増減して安定しません。設定により平均負荷電力の算出時間を分 単位で設定可能です。推定時間が安定するまで設定を大きい値に変えて下さい。

蓄電池寿命は使用開始日を100%として現在の容量比を表示しています。

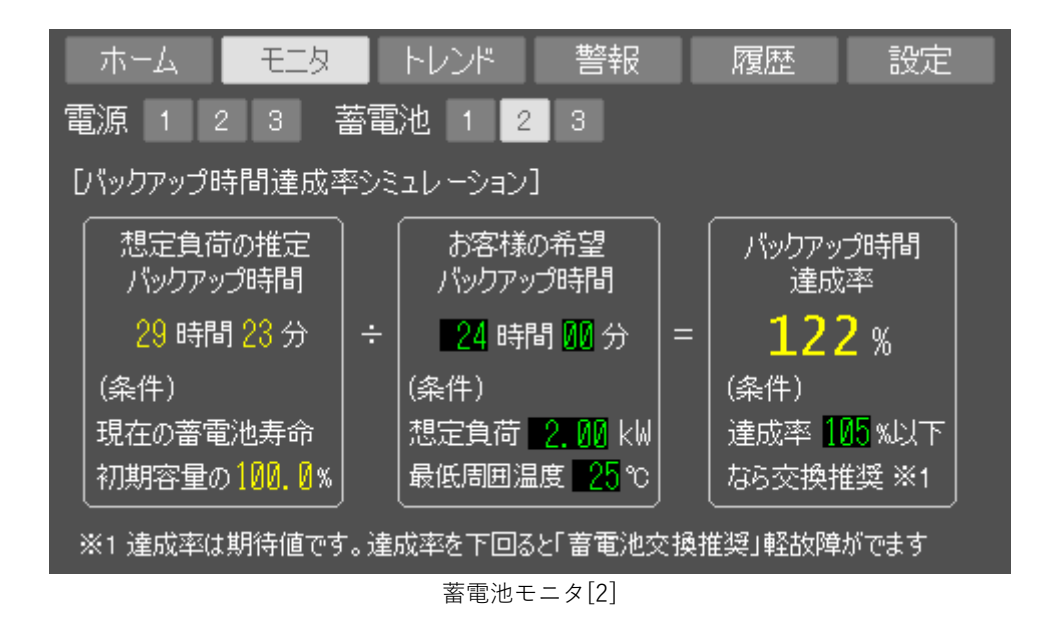

蓄電池モニタ[2]はお客様の想定している負荷と希望のバックアップ時間が現在の蓄電池寿命で達成できるかをシミ ュレーションする画面です。達成率が不足する場合は「蓄電池交換推奨」軽故障が発生しお知らせします。

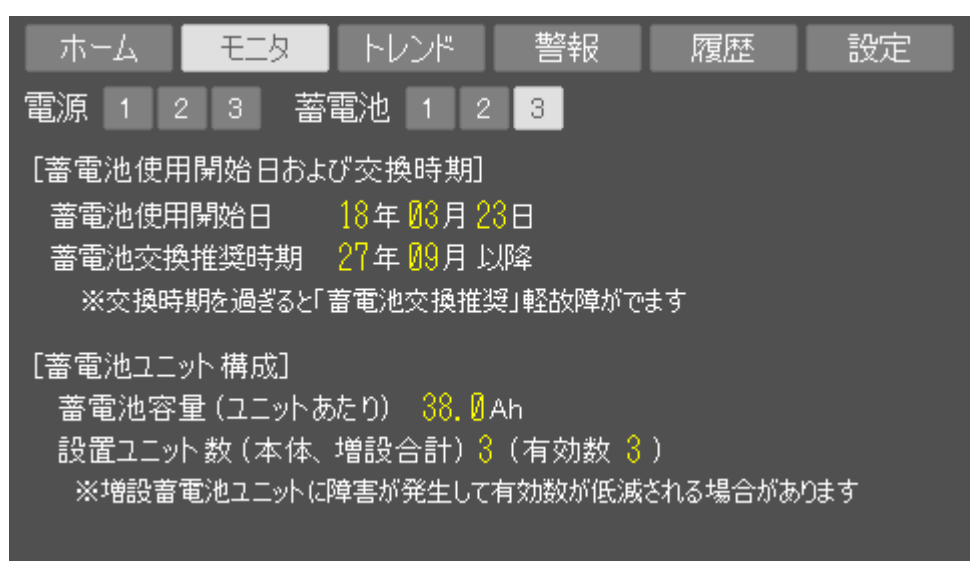

蓄電池モニタ[3]

蓄電池モニタ[3]は蓄電池の使用開始日と推奨交換時期を確認することができます。推奨交換時期は使用開始日から9 年6か月後となっており、これを過ぎると軽故障が発生してお知らせします。 蓄電池ユニット構成では増設蓄電池ユニットの状態を表示します。

### 5.3. トレンド画面

トレンド画面は電力の使用状況をトレンドグラフにして表示します。

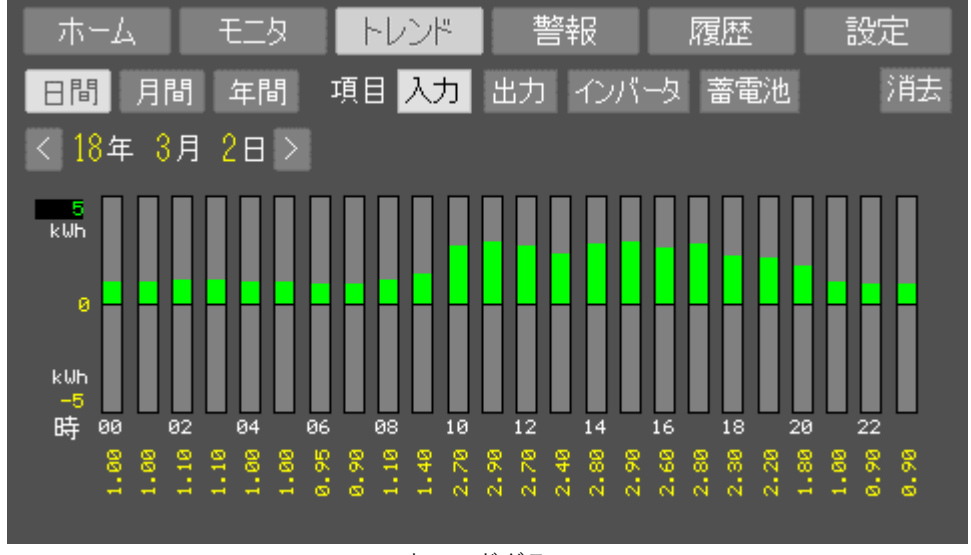

トレンドグラフ

トレンドフラフは以下の種類があります。

- 日間 1時間の電気の使用量を24時間で表示します。過去1か月分の状態が 保存されておりさかのぼって表示することが可能です。
- 月間 1日の電気の使用量を1カ月で表示します。過去1年分の状態が 保存されておりさかのぼって表示することが可能です。
- 年間 1カ月の電気の使用量を1年で表示します。過去20年分の状態が 保存されておりさかのぼって表示することが可能です。

表示できる項目としてUPSの「入力」「出力」「インバータ(充電器)」「蓄電池」が選択可能です。 充電器、蓄電池ではマイナス値が充電を示します。

消去ボタンをタッチするとトレンドを消去していいか確認画面がでます。 消去する場合はこちらを使用して下さい。

### 5.4. 警報画面

警報画面はUPSで発生してる警報(故障)を表示します。過去に発生した警報を確認したい場合は「5.5. 履歴画面」を 参照下さい。なお警報をタッチすると最初に「軽故障」の一覧が表示されます。もし「中故障」か「重故障」が発 生している場合は「中故障」「重故障」の文字列をタッチして一覧表示を切り替えて下さい。

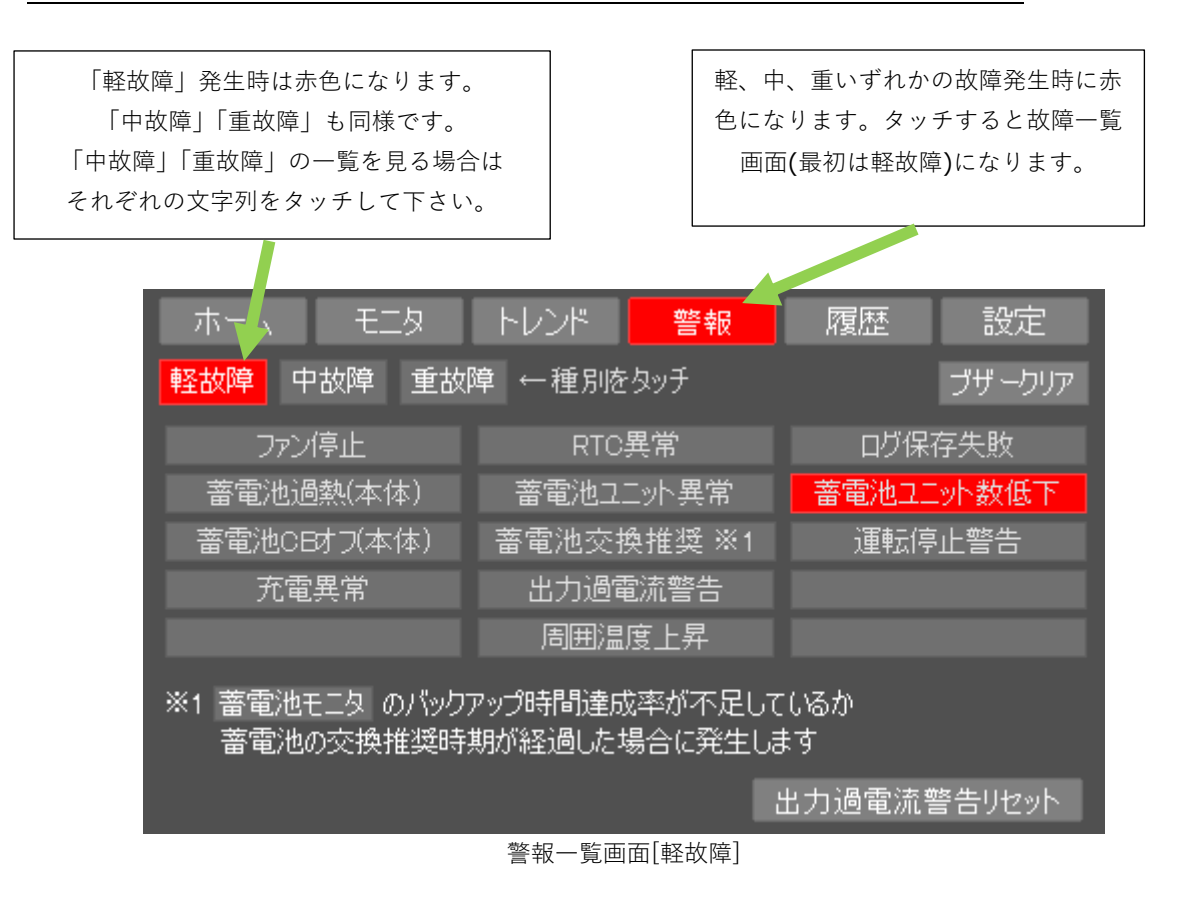

※ 故障時のブザーが有効な場合は[ブザークリア]をタッチすると一時的に鳴動を停止できます。

#### 5.4.1. 軽故障

軽故障は発生しても運転は停止されません。現在は直ちに影響がないものの将来重大な故障(警報)につながる恐 れのあることを示します。

| 警報記号        | 詳細                                                          | 処 置                                                             |  |
|-------------|-------------------------------------------------------------|-----------------------------------------------------------------|--|
| ファン停止       | ファンが停止したことを示します。                                            | ファンの交換が必要です。<br>メーカまでお問い合わせ下さい。                                 |  |
| RTC異常       | 制御部のカレンダークロックに異常(日<br>付異常)が検出された場合に発生しま<br>す。               | 時刻を保持する電池が切れている可<br>能性があります。<br>繰り返し発生する場合は、メーカま<br>でお問い合わせ下さい。 |  |
| ログ保存失敗      | 装置内部USBメモリへのログの書き込<br>みに失敗したことを示します。                        | 繰り返し発生する場合は、メーカま<br>でお問い合わせ下さい。                                 |  |
| 蓄電池過熱(本体)   | 本体の蓄電池温度が過熱した場合に発<br>生します。                                  | ー定時間を置いても発生する場合<br>は、メーカまでお問い合わせ下さい。                            |  |
| 蓄電池ユニット異常   | 増設蓄電池ユニットのバッテリ開閉器<br>がOFF、または蓄電池温度が過熱した場<br>合に発生します。        | メーカまでお問い合わせ下さい                                                  |  |
| 蓄電池ユニット数低下  | 蓄電池ユニット数の設定値に対し、蓄電<br>池ユニット数が不足した場合に発生し<br>ます。              |                                                                 |  |
| 蓄電池CBオフ(本体) | 本体のバッテリ開閉器がOFFになって<br>いることを示します。                            | 本体のバッテリ開閉器をONにして<br>下さい。                                        |  |
| 蓄電池交換推奨     | 蓄電池の寿命が不足している場合に発<br>生します。                                  | 蓄電池の交換を行います。<br>メーカまでお問い合わせ下さい。                                 |  |
| 運転停止警告      | 電源が入っているのにもかかわらず、運<br>転が停止している状態を維持すると発<br>生します。            | 運転を開始すると警報が取り除かれ<br>ます。                                         |  |
| 充電異常        | 充電器が正しく動作していない場合に<br>発生します。                                 | メーカまでお問い合わせ下さい。                                                 |  |
| 出力過電流警告     | <br>定格を超えた負荷(突入電流の発生など)<br>が接続されておりバックアップ時に停<br>止する恐れがあります。 | 出力過電流警告リセットで解除可能<br>です。<br>ただし、負荷の見直しが必要です。<br>メーカまでお問い合わせ下さい。  |  |
| 周囲温度上昇      | YSB設置場所周囲の温度が高く、装置寿<br>命に悪影響があります。                          | 空調設備に不備がないか確認して下<br>さい。                                         |  |

#### 5.4.2. 重故障

重故障が発生する運転が直ちに停止されます。運転を再開するには要因が解除後に重故障警報リセットが必要で す。

| ホームモニタ                    | トレンド                 | 警報     | 履歴            | 設定     |  |  |  |
|---------------------------|----------------------|--------|---------------|--------|--|--|--|
| 軽故障 中故障 重故                | <mark>v障</mark> ←種別を | タッチ    |               | ブザークリア |  |  |  |
| インバータ過電圧                  | インバー                 | 风低電圧   | インバー          | タヒューズ  |  |  |  |
| インバータ過電流                  | インバー                 |        | IGB1          | 異常     |  |  |  |
| 出力過電流                     | 直送過電流                |        | 直流過電圧         |        |  |  |  |
| 直流低電圧                     | 直流は                  | 直流ヒューズ |               | 蓄電池過電流 |  |  |  |
|                           | 入力逆相                 |        | <u>拡張</u> エラー |        |  |  |  |
|                           |                      |        |               |        |  |  |  |
| 周囲温度上昇                    |                      |        |               |        |  |  |  |
| 拡張エラーコード= 5 一覧 重故障 警報リセット |                      |        |               |        |  |  |  |

警報一覧画面[重故障]

| 警報記号      | 詳細                 | 処置               |  |
|-----------|--------------------|------------------|--|
| インバータ過電圧  | バックアップ運転時、インバータの過電 |                  |  |
|           | 圧が発生したことを示します。     |                  |  |
| インバータ任雪口  | バックアップ運転時、インバータの低電 |                  |  |
| インバーズ応电圧  | 圧が発生したことを示します。     | ノーキャズか問い合わせてさい   |  |
| インバータトューブ | 装置内のインバータヒューズ断で発生  |                  |  |
|           | します。               |                  |  |
| インバーク温雨法  | インバータの過電流が発生したことを  |                  |  |
| インハータ迴电加  | 示します。              |                  |  |
|           |                    | 装置の排風口が塞がっていないか確 |  |
|           |                    | 認してください。         |  |
| インバータ過熱   | 表直内の手導体ノイノが過熱した場合  | リセット後一定時間を置いて再度発 |  |
|           | に充生します。            | 生した場合は、メーカまでお問い合 |  |
|           |                    | わせ下さい。           |  |
|           | IGBTの異常が発生したことを示しま | ノーカナズか問い合わせてさい   |  |
| IGDI共币    | す。                 | メーカまでわ向い合わせ下さい。  |  |
| 山中海南法     | 負荷の過電流が発生したことを示しま  | 電源定格に対して大きな負荷が付い |  |
| 山刀迴电加     | す。                 | ていないか確認して下さい。    |  |
| 古兴地画法     | 系統の入力電流計測点で過電流が発生  | 繰り返し発生する場合は、メーカま |  |
| 但达迥电沉     | したことを示します。         | でお問い合わせ下さい。      |  |
| 古法调画厅     | 充電器の直流電圧計測点で過電圧が発  |                  |  |
| 旦流過電圧     | 生したことを示します。        |                  |  |
| 古法派而正     | 充電器の直流電圧計測点で低電圧が発  | メーカまでお問い合わせ下さい。  |  |
| 但流低電圧     | 生したことを示します。        |                  |  |
| 直流ヒューズ    | 装置内の直流ヒューズ断で発生します。 |                  |  |

| 蓄電池過電流 | 蓄電池の過電流が発生したことを示し<br>ます。 | メーカまでお問い合わせ下さい。  |
|--------|--------------------------|------------------|
| 拡張エラー  | 抗張エラーが発生したことを示します        | 拡張エラーコードを添えてメーカま |
|        |                          | でお問い合わせ下さい。      |

※「過電流」が含まれるもの以外では負荷の遮断は行われません。この場合は負荷は継続してご使用いただけま す。

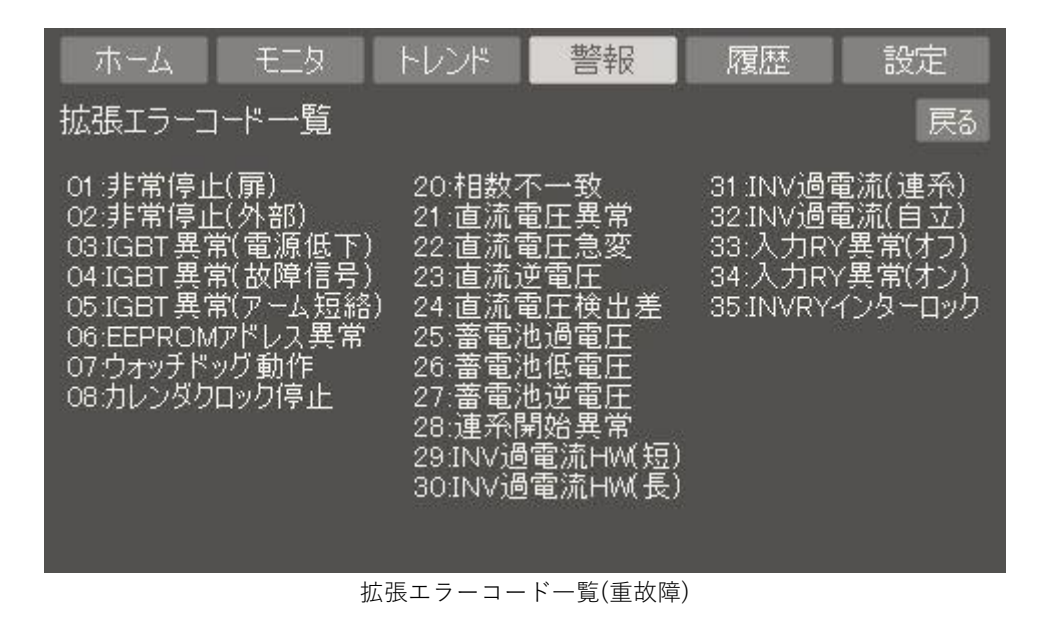

27

### 5.5. 履歴画面

履歴画面はUPSで発生したイベント(故障も含む)を発生日時とともに時系列で表示します。

| 一本  | -A           | ŧ.                         | k I             | トレンド     | 警報 | 履歴 | 設定 |
|-----|--------------|----------------------------|-----------------|----------|----|----|----|
| 一覧  | <            | 1~-9                       | >               |          |    |    | 消去 |
| 001 | 18/Ø3<br>情報: | 3/21 11<br>充電器             | 1:19:28<br>モート  | }<br>·開始 |    |    |    |
| 002 | 18/03<br>情報: | 3/21 11<br><del>系統復</del>  | 1:19:23<br>💼    | 3        |    |    |    |
| 003 | 18/03<br>情報: | 3/21 11<br><del>系統</del> 停 | 1:03:09<br>•••• | )        |    |    |    |
| 004 | 18/03<br>情報: | 8/21_11<br>バック             | :03:09<br> アップ  | )<br>°開始 |    |    |    |
| 005 | 18/01<br>情報: | ./01 15<br>充電器             | 7:02:09<br>モード  | )<br>·開始 |    |    |    |
|     |              |                            |                 |          |    |    |    |

履歴画面

履歴の種別は以下の4種類があります。

情報

停電や復電などのイベントを示します。

軽故、中故、重故 それぞれ軽故障、中故障、重故障を示します。

履歴表示後は直近の警報履歴が表示されます。[<]ボタンまたは[>]ボタンをタッチすると履歴を過去にさかのぼっ て順次閲覧できます。消去ボタンをタッチすると履歴を消去していいか確認画面がでます。消去する場合はこちら を使用して下さい。

### 5.6. 設定画面

設定画面ではUPSの動作を設定します。

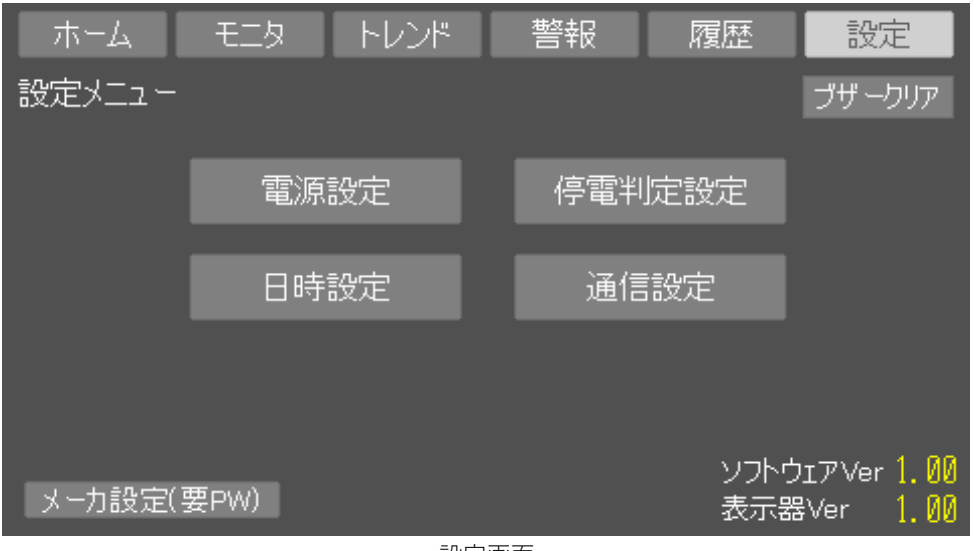

設定画面

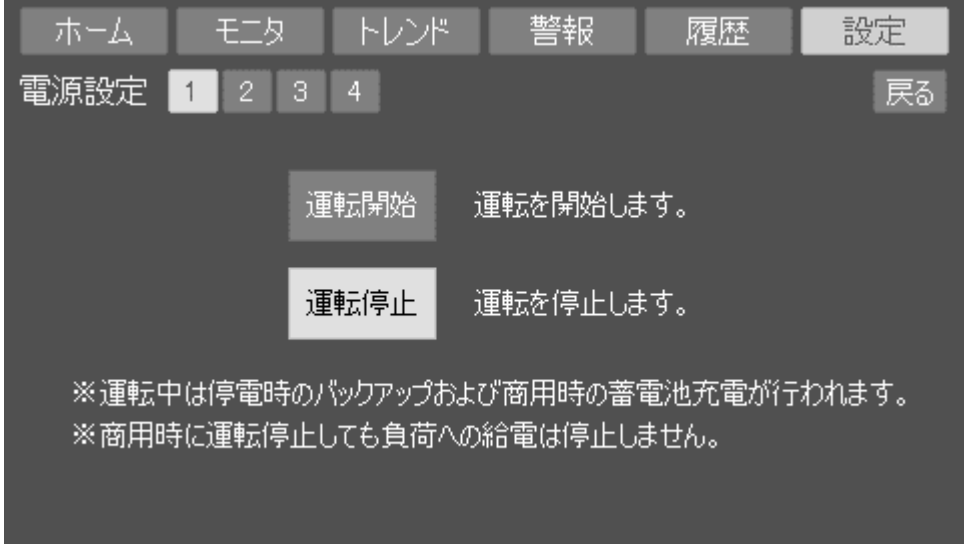

#### 電源設定[1]

運転開始、停止を行います。運転停止中は停電時のバックアップが行えませんのでご注意下さい。 通常はお客様が運転開始、停止をおこなう必要はありません。 商用時(停電バックアップ中でなければ)運転を停止しても負荷への給電は停止しません。

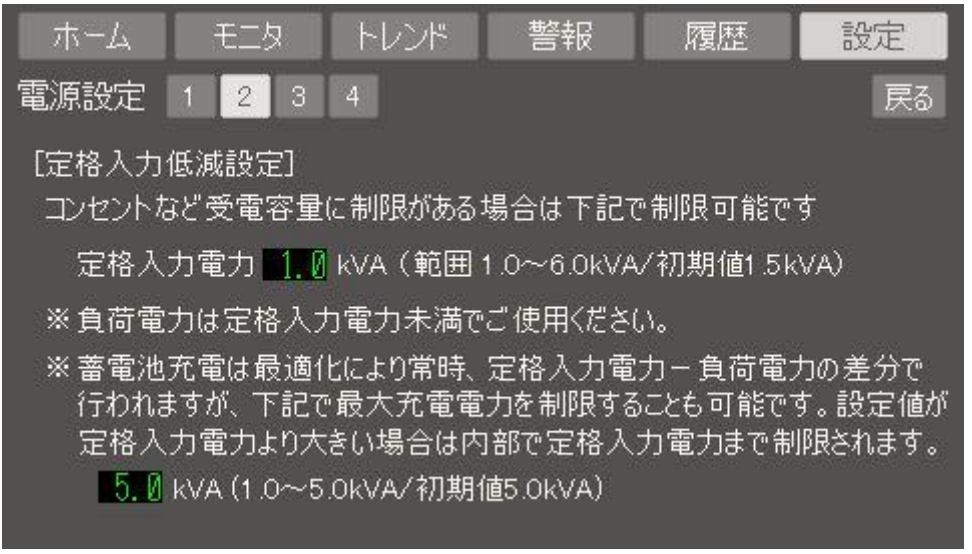

電源設定[2] ※画面の設定値は初期値です

電源側をコンセントで使用される場合などにUPSの定格入力電力を制限して使用する場合に設定します。 一般的なコンセントで使用される場合は15Aとなりますので定格入力電力に1.5kVAと設定します。 (当該コンセントの分岐開閉器に他の負荷が接続されていないことが前提) 同様に30Aしか受電容量がない場合は3.0kVAなどと環境に合わせて設定します。 定格入力電力設定と最大負荷の関係は以下を参照下さい。

- 商用健全時 負荷は設定した定格入力電力以下であることが必要です。ただし冷凍機などの短時間の 突入電流は問題ありません。蓄電池の充電電力を確保するため負荷が定格入力電力を 一定時間、一定量下回る必要があります。(詳細はメーカまでご相談下さい)
- 停電時 負荷は定格入力電力設定の影響をうけません。ただし定格(5kVA)以下であることが 必要です。

※ 出荷時は1kVAに設定されていますので受電容量や負荷に応じて設定を変更して下さい。

| ホーム           | モニタ                 | トレンド    | 警報      | 履歴     | 設定 |
|---------------|---------------------|---------|---------|--------|----|
| 電源設定          | 1 2 3               | 4       |         |        | 戻る |
| じ汎用リル         | /─出力設定(             | (要因は複数過 | 醒了能)]   |        |    |
| ູກກ–          | 1 運転中 🕅             | 亭止中 待機中 | □ 再連系許可 | [待ち]   |    |
| 現在 이          | FF <mark>停電中</mark> | 堅故障 中故障 | 氧重故障 電浴 | 池残量低下  |    |
|               | 2 運転中 🕅             | 亭止中 待機中 | □ 再連系許可 | [待ち]   |    |
| 現在の           | FF 停電中              | 整故障 中故障 | 重故障電    | 池残量低下  |    |
| ※ 電池          | 的残量低下選              | 訳時 10%. | 以下でリレ−C | N      |    |
| [運転停          | 止警告時間               | 3600秒(( | ⊆無効/最大3 | 32767) |    |
| 一定時           | 間運転しない              | 場合、蓄電池  | の過放電の   |        |    |
| <u>%</u> 1121 | しらせるため戦全            | 政理を通知し; | ₹9°     |        |    |

電源設定[3]

リレー接点出力の割付を行います。必要な要因をタッチして下さい(複数選択可能です)。 電池残量低下時は設定値を入力して下さい。停電中に設定値より下回るとリレーONします。

運転停止警告は運転停止が一定時間経過すると発生する軽故障です。初期値では 3600秒=1時間で発生します。不要な場合は0を設定して下さい。

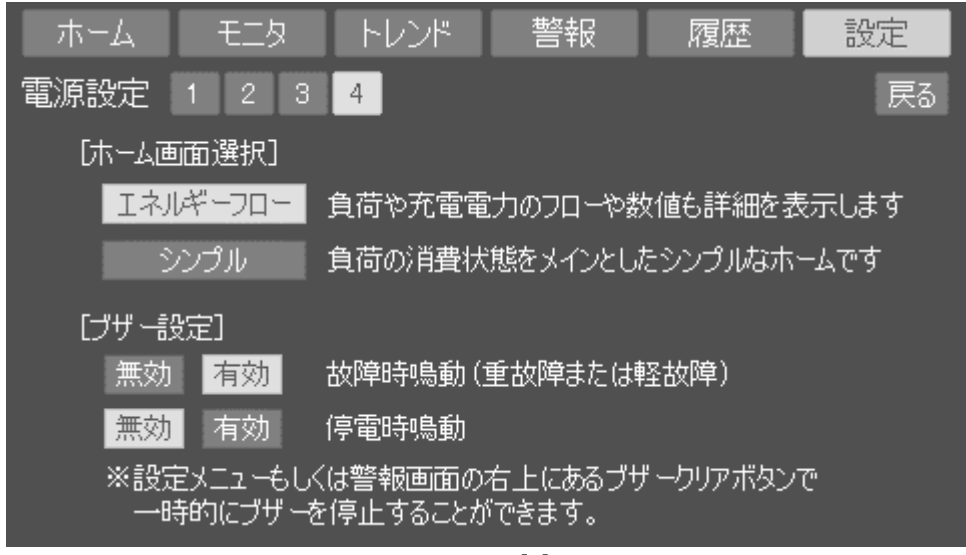

電源設定[4]

ホーム画面選択では起動時及びホームメニューをタッチしたときに表示されるホーム画面を選択できます。 「エネルギーフロー」もしくは「シンプル」から選択可能です。

ブザー設定では故障時、停電時のブザー鳴動の有無を設定します。以下の鳴り分けを行います。

軽故障はピー(短)の繰り返し、重故障はピーの連続、停電はピー(長)の繰り返し

いずれもブザークリアにより一時的に鳴動を停止することができますが、要因解除後に再度鳴動要因が発生した場 合は鳴動します。

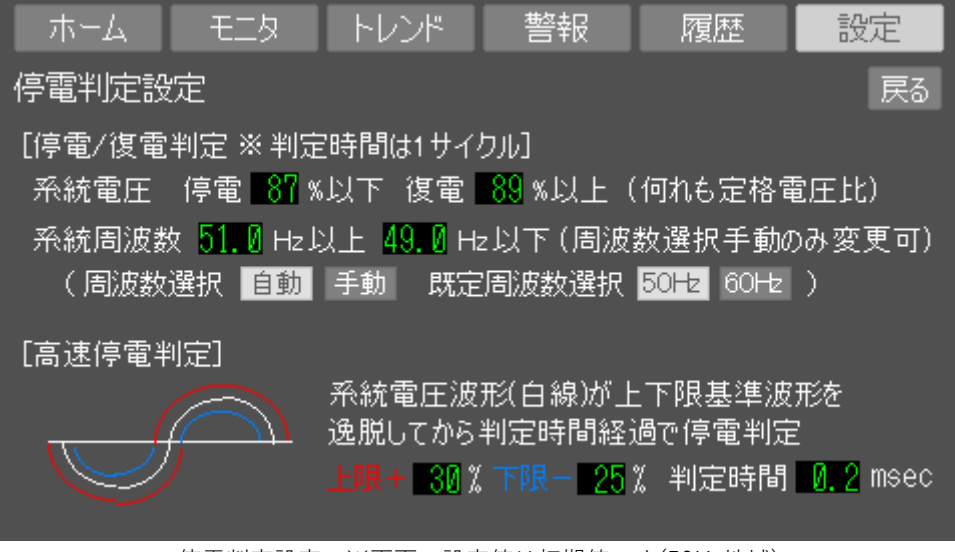

停電判定設定 ※画面の設定値は初期値です(50Hz地域)

停電の検出レベルを設定します。停電復電の判定は系統(UPS入力側)の電圧、周波数を 1サイクル単位(50Hz時は20msec、60Hz時は16.6msec)で判定する「停電/復電判定」と 系統電圧の基準波形からの逸脱を監視する「高速停電判定」があり並行して判定を行います。

設定の初期値は一般的な電源/負荷環境で問題のない設定となりますが工業地帯、工場内など 大きな負荷の入り切りがUPS付近で発生するような環境では停電の誤検出が発生し不要な バックアップ動作が繰り返される場合があります。このような場合は停電検出レベルを下げて 対処します。履歴画面で1週間に1回以上バックアップ運転への切り替わりが確認できるような 場合はメーカまでご相談下さい。

※ 停電復電判定の系統電圧判定は必ず停電<復電として2%以上の差をつけて下さい。

- ※ 停電復電判定の周波数選択は通常は周波数選択自動を推奨します。自動の場合周波数判定値は 50Hz地域では51Hz以上49Hz以下、60Hz地域では61Hz以上59Hz以下で停電判定となります。 周波数選択を手動にすると任意の周波数を設定できます。
- ※ 停電時にUPSの入力が非常発電機などに切り替わる施設では疑似的な復電によりUPSが 充電器モードに戻った後で負荷変動などにより発電機の電圧、周波数が乱れて停電の誤検出が 発生して繰り返しバックアップ運転に移行する場合があります。このような場合は 停電検出レベルを下げて対処する必要があります。(メーカまでご相談下さい)

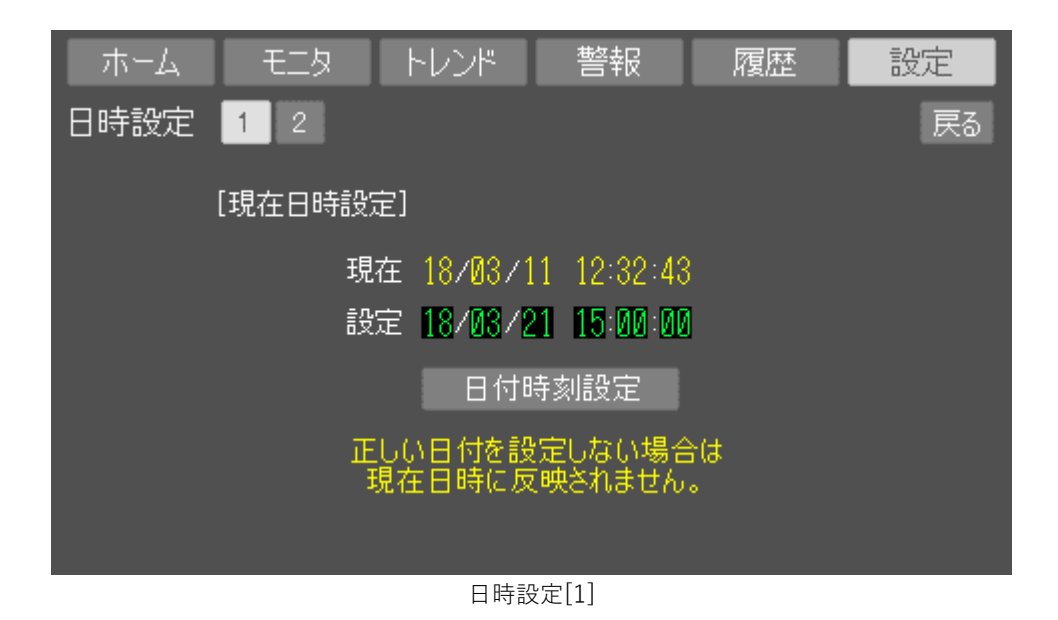

UPSのカレンダクロックを設定します。トレンド、履歴の基準となりますので時計がずれている場合は 修正して下さい。設定に現在の日時を入力して日付時刻設定をタッチすると設定可能です。

| ホーム モニタ トレンド                                | 警報                    | 履歴             | 設定 |
|---------------------------------------------|-----------------------|----------------|----|
| 日時設定 1 2                                    |                       |                | 戻る |
| [NTP設定(自動時刻合わせ)]                            |                       |                |    |
| NTPサーバアドレス <mark>19</mark><br>※ NTPリクエストは毎6 | 2.168.  1<br>時間実施、0.0 | . 3<br>10.0で無効 |    |
| 現在日時 18<br>NTP問い合わせ成功<br>NTP手動リクエスト :       | /03/11 12<br>0回<br>実行 | :32:43         |    |

日時設定[2]

NTP(ネットワークタイムプロトコル)サーバーが設置されている場合はNTPによる時刻合わせが可能です。 サーバーアドレスにNTPのアドレスを設定して下さい。問い合わせは毎時行われます。 手動リクエストをタッチすると即座に時計合わせを行います。いずれも成功すると成功カウンタが増加します。

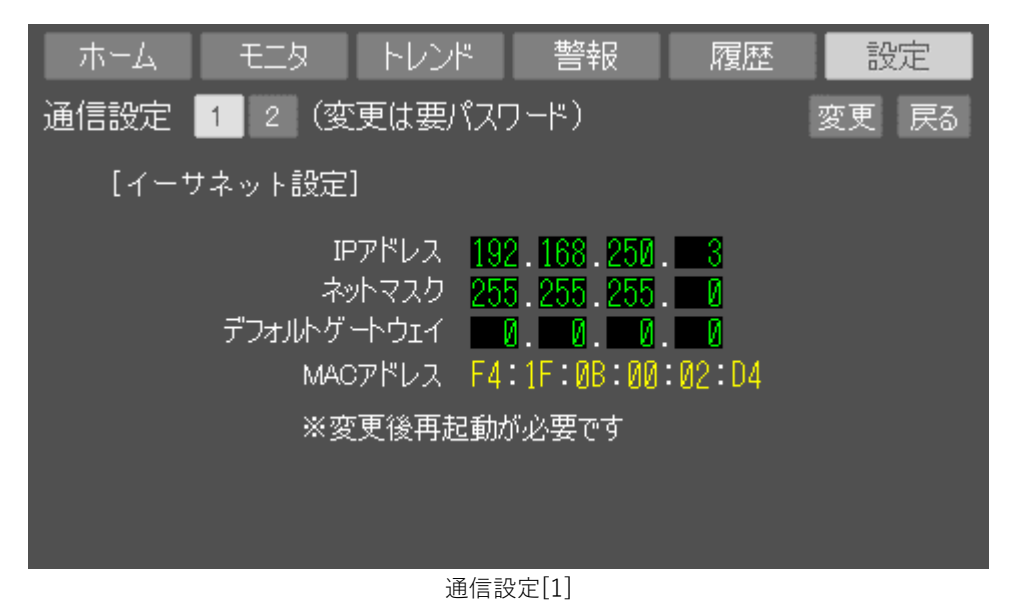

UPSのLANポートのIPアドレスを設定します。将来提供予定のPC用シャットダウン連携ソフトを使用するときに 構内LANに接続する際に設定します。